# Cluster Creation on Websphere Application Server 8.5 Oracle FLEXCUBE Release 12.4.0.0.0 [May] [2017]

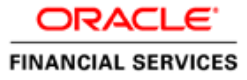

# **Table of Contents**

| 1. | PURPO   | SE                                | 3  |
|----|---------|-----------------------------------|----|
| 2. | INTRO   | DUCTION TO WEBSPHERE              | 3  |
| 3. | PRE-RE  | QUISITES:                         | 4  |
| 4. | STEPS   | INVOLVED FOR CLUSTERING           | 5  |
| 2  | 4.1 Cr  | EATE PROFILE                      | 5  |
|    | 4.1.1   | Create Deployment Manager Profile | 9  |
| 2  | 4.2 Cre | ATE NODE                          | 14 |
|    | 4.2.1   | Start Node Agents                 | 17 |
| Z  | 4.3 Cre | ATE CLUSTER                       |    |
|    | 4.3.1   | Add Cluster Members               |    |
|    | 4.3.2   | Start Cluster                     |    |
| Z  | 4.4 Cre | ATE PROXY SERVER                  | 22 |
|    | 4.4.1   | Start Proxy Server                |    |
| Z  | 4.5 Cor | IFIGURE VIRTUAL HOST              | 26 |
|    | 4.5.1   | Virtual Host Setup                | 27 |
| 5. | CREAT   | E RESOURCES IN CLUSTER SCOPE      | 30 |
| 6. | DEPLO   | Y APPLICATION TO CLUSTER          | 33 |
|    | 6.1.1   | Test the application              |    |

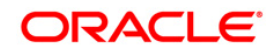

## 1. Purpose

This document explains steps to create Cluster on Websphere Application Server 8.5 and also setup the proxy.

## 2. Introduction to Websphere

IBM websphere application server cluster deployment contains the below key elements

- Cell
- Nodes
  - Deployment Manager Node- "DMGR"
  - Node- "NodeXX"
  - Node Agent- "NAXX"
- Profiles
- Cluster
- Cluster Members
- Data Sources

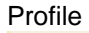

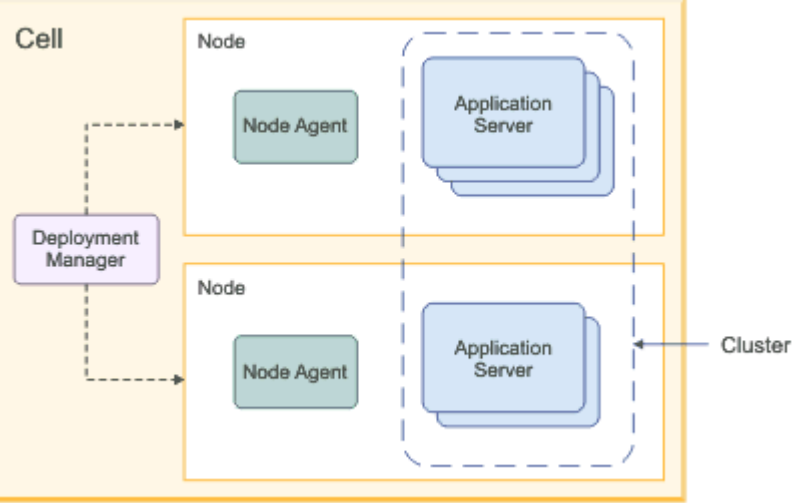

- Cell: A cell is a grouping of nodes into a single administrative domain. In a Network Deployment environment, a cell can consist of multiple nodes (and node groups), which are all administered from a single point, the deployment manager.
- Node: A node is an administrative grouping of application servers for configuration and operational management within one operating system instance
- Node Agent: In distributed server configurations, each node has a node agent that works with the deployment manager to manage administration processes. A node agent is created automatically when you add (federate) a stand-alone node to a cell.

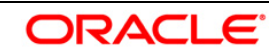

- Cluster: A cluster is a logical collection of application server processes that provides workload balancing and high availability. Application servers that belong to a cluster are members of that cluster and must all have identical application components deployed on them.
- A profile is a Websphere runtime environment formed by collection of User data and Product files.
   Product Files are shared application binaries for Websphere. User data is set of user customizations for a specific runtime environment.

Prominent profile types are:

- Stand-alone Application Server: An application server environment runs Enterprise Application. Application server is managed from its own administrative console and functions independently from other application server.
- Deployment Manager: A Deployment Manager manages operations for a logical group or cell of other servers. It is the central administration point of a cell that consists of multiple nodes and node groups in a distributed server configuration. The deployment manager uses the node agent to manage the application servers within one node. A deployment manager provides management capability for multiple federated nodes and can manage nodes that span multiple systems and platforms. A node can only be managed by a single deployment manager and must be federated to the cell of that deployment manager.

Note \*\* Deployment Manager is part of Network Deployment Edition of Websphere.

### 3. Pre-requisites:

Before proceeding with the cluster setup ensure that the below resources are created

- JDBC Provider
- Datasource
- Queue Connection Factory
- JMS Queue

The instructions for resource creation are available in document <installer>\Docs\WEBSPHERE\Resource\_Creation\_WAS.doc

- For SSL configuration in Websphere, refer to the document SSL\_Configuration\_WAS.doc
- For application deployment, refer to document FCUBS\_Application\_WAS.doc
- For deployment of Gateway applications, refer to document GATEWAY\_Applications\_WAS.doc

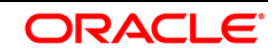

# 4. Steps involved for Clustering

## 4.1 Create Profile

Go to Profile Management Tool

Navigation: IBM WebSphere > IBM WebSphere Application Server V8.5 > Tools > Profile Management Tool

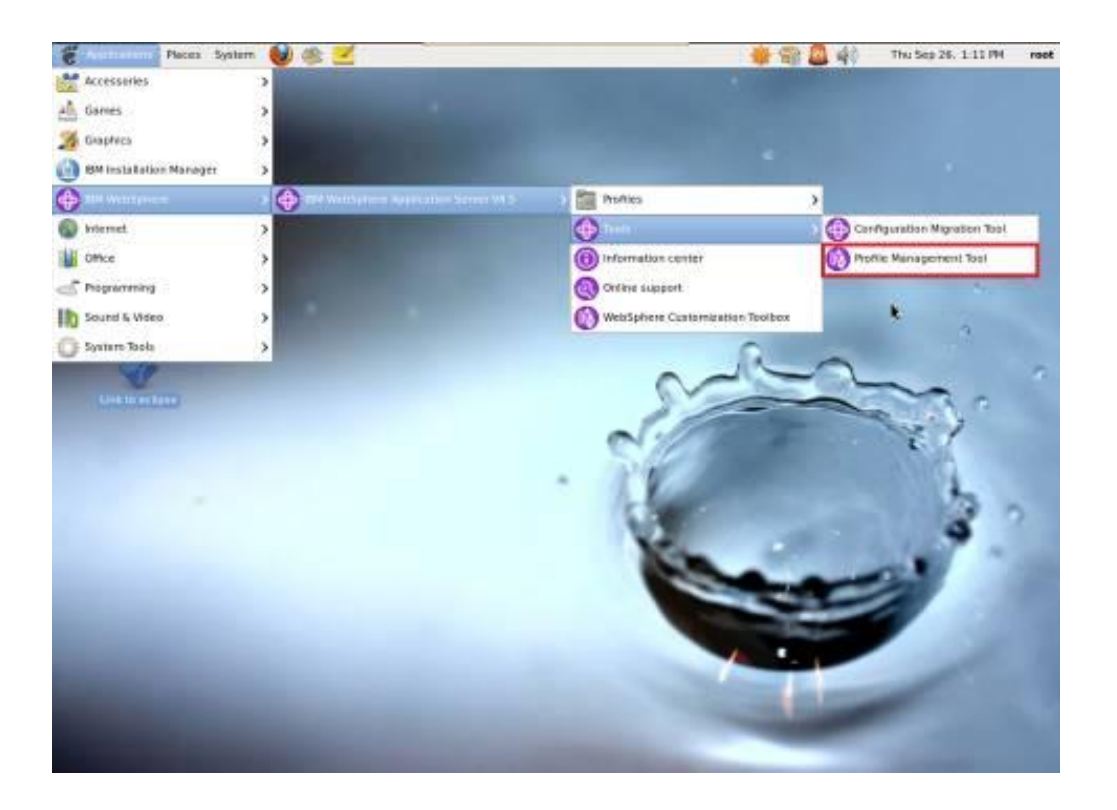

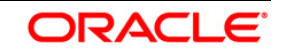

| avigation                         | n : Profile Manageme                                                                                             | nt Tool > Create              |          |
|-----------------------------------|----------------------------------------------------------------------------------------------------|-------------------------------|----------|
|                                   | WebSp                                                                                                    | ere Customization Toolbox 8.5 | 080      |
| e <sup>4</sup> <u>Window</u> Help |                                                                                                    |                               |          |
| Configuration                     | Migration Tool OProfile Management Tool OThe                                                                     | lcome                         |          |
| Profiles                          |                                                                                                    |                               | ° 0      |
| Anotile name                      | Environment                                                                                                    | Profile path                  | greate   |
|                                   |                                                                                                    |                               | (Augment |
|                                   |                                                                                                    |                               |          |
|                                   |                                                                                                    |                               |          |
|                                   |                                                                                                    |                               |          |
|                                   |                                                                                                    |                               |          |
|                                   |                                                                                                    |                               |          |
|                                   |                                                                                                    |                               |          |
|                                   |                                                                                                    |                               |          |
|                                   |                                                                                                    |                               |          |
|                                   |                                                                                                    |                               |          |
|                                   |                                                                                                    |                               |          |
|                                   |                                                                                                    |                               |          |
|                                   |                                                                                                    |                               |          |
|                                   |                                                                                                    |                               |          |
|                                   |                                                                                                    |                               |          |
|                                   |                                                                                                    |                               |          |
|                                   |                                                                                                    |                               |          |
|                                   |                                                                                                    |                               |          |
|                                   |                                                                                                    |                               |          |
|                                   |                                                                                                    |                               |          |
|                                   |                                                                                                    |                               |          |
|                                   | and the second second second second second second second second second second second second second second second |                               |          |

# Navigation : Application Server > Next

| Profile Management Tool 8.5                                                                                                    | ×      |
|----------------------------------------------------------------------------------------------------|--------|
| Environment Selection                                                                                                    | ۹.     |
| Select a specific type of environment to create.<br>Environments:                                                                                                    |        |
| WebSphere Application Server     Cell (deployment manager and a federated application server)     Management                                                                                                    |        |
| Application server<br>Custom profile<br>Secure proxy (configuration-only)                                                                                                    |        |
|                                                                                                    |        |
|                                                                                                    |        |
|                                                                                                    |        |
|                                                                                                    |        |
| Description                                                                                                    |        |
| An application server environment runs your enterprise applications. WebSphere Application Server is managed from its own administrations console and functions independently from all other application servers. | lve    |
|                                                                                                    |        |
|                                                                                                    |        |
| < Back Next > Cancel                                                                                                    | finish |

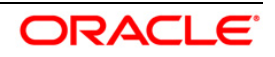

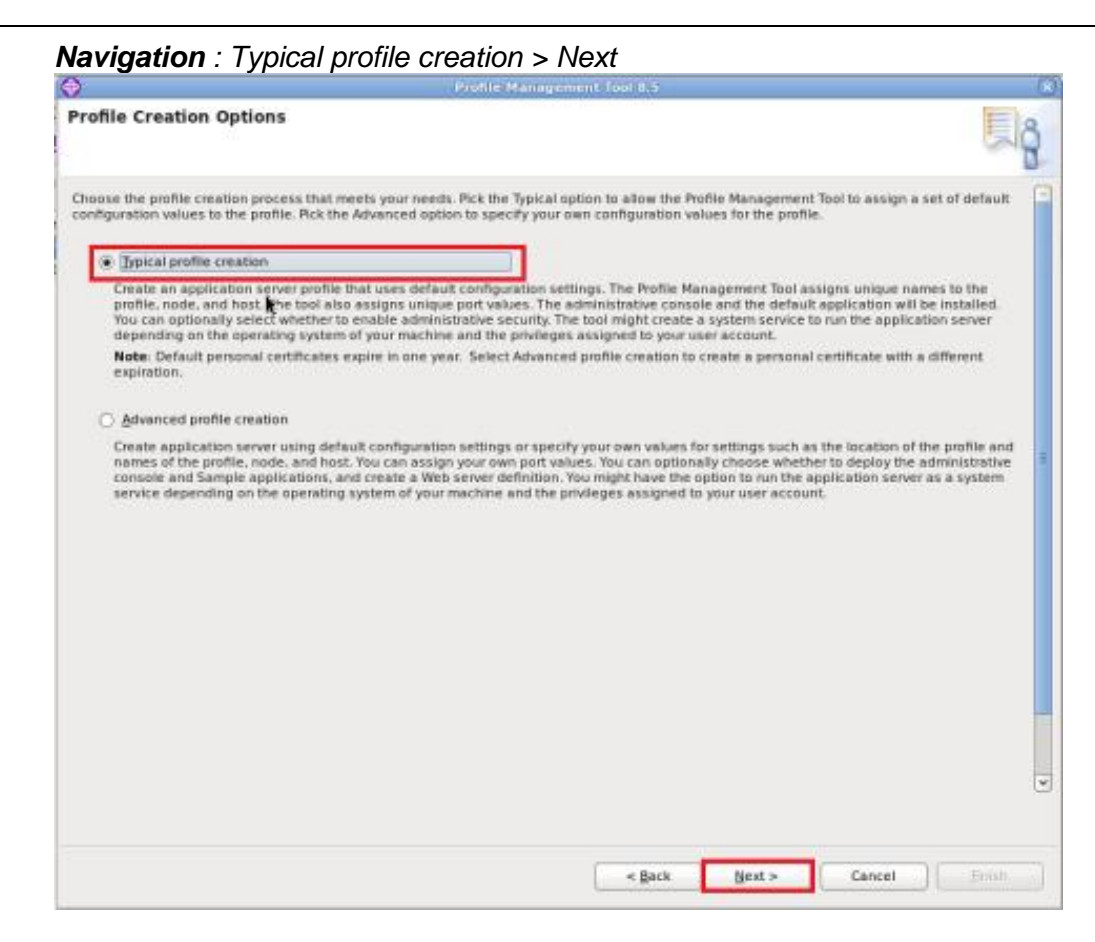

#### **Navigation**: Enable administrative security > Next

| ₽                                                                                   | Profile Management Tool 8.5                                                                                                    |                        |
|-------------------------------------------------------------------------------------|----------------------------------------------------------------------------------------------------|------------------------|
| Administrative Security                                                             | ,                                                                                                    | ۹.                     |
| Choose whether to enable admi<br>administrative user is created in<br>repositoring. | vistrative security. To enable security, supply a user name and password for logging into administrative tool<br>a repository within the application servet. After profile creation finishes, you can add more users, groups, o | is. This<br>r external |
| ☑ Enable administrative securi                                                      | ty .                                                                                                    |                        |
| User name:                                                                          |                                                                                                    |                        |
| websphere                                                                           |                                                                                                    |                        |
| Ewssword:                                                                           |                                                                                                    |                        |
| •••••                                                                               |                                                                                                    |                        |
| Confirm password:                                                                   |                                                                                                    |                        |
|                                                                                     |                                                                                                    |                        |
|                                                                                     |                                                                                                    |                        |
|                                                                                     | < gack Next > Cancel                                                                                                    | Doish                  |

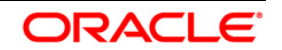

## Navigation : Create Summary

| 🗢 Profile Management Tool                                                                                                 | 8.5 🗙                                                           |
|----------------------------------------------------------------------------------------------------|-----------------------------------------------------------------|
| Profile Creation Summary                                                                                                  | <u>B</u>                                                        |
| Review the information in the summary for correctness. If the information is correct, cite values on the previous panels. | ck Create to start creating a new profile. Click Back to change |
| Application server environment to create: Application server                                                              |                                                                 |
| Location: /opt/IBM/WebSphere/AppServer/profiles/AppSrv06                                                                  |                                                                 |
| Disk space required: 200 MB                                                                                               |                                                                 |
| Profile name: AppSrv06                                                                                                    |                                                                 |
| Make this profile the default: True                                                                                       |                                                                 |
| Performance tuning setting: Standard                                                                                      |                                                                 |
| Node name: ofss220367Node01                                                                                               |                                                                 |
| Server name: server1                                                                                                    |                                                                 |
| Host name: ofss220367.in.oracle.com                                                                                       |                                                                 |
| Deploy the administrative console (recommended): True                                                                     |                                                                 |
| Deploy the default application: True                                                                                      |                                                                 |
| Enable administrative security (recommended): True                                                                        |                                                                 |
| Administrative console port: 9060                                                                                         |                                                                 |
| Administrative console secure port: 9043                                                                                  |                                                                 |
| HTTP transport port: 9080                                                                                                 |                                                                 |
| HTTPS transport port: 9443                                                                                                |                                                                 |
| Bootstrap port: 2809                                                                                                    |                                                                 |
| SOAP connector port: 8880                                                                                                 |                                                                 |
| Run application server as a service: False                                                                                | v                                                               |
|                                                                                                    | c gack Create Cancel Brish                                      |
|                                                                                                    |                                                                 |

#### Navigation : Finish

| >                                                   | Profile Management Tool & 5                                                                                                    |                                          |
|-----------------------------------------------------|----------------------------------------------------------------------------------------------------|------------------------------------------|
| rofile Creation C                                   | omplete                                                                                                    | (Q)                                      |
| he Profile Managem                                  | ent Tool created the profile successfully.                                                                                                    |                                          |
| he next step is to deci                             | de whether to federate the application server into a deployment manager cell.                                                                                    |                                          |
| a federate the applicat<br>dministrative console    | ion server, use either the <b>adidNode</b> command or the administrative console of the deplo<br>requires the application server to be running.                  | syment manager. Using the                |
| ou can start and stop t<br>erification test and oth | he application server from the command line or the first steps console. The first steps co<br>er information and features that relate to the application server. | onsole also has links to an installation |
| Z Launch the Rist st                                | teps console.                                                                                                    |                                          |
|                                                     |                                                                                                    |                                          |
|                                                     |                                                                                                    |                                          |

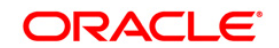

## 4.1.1 Create Deployment Manager Profile

#### **Navigation** : *Profile Management Tool > Create*

| Cardauratian Mine                                                                                                    |                                                                                                    |                                                                                                    |                 |
|----------------------------------------------------------------------------------------------------|----------------------------------------------------------------------------------------------------|----------------------------------------------------------------------------------------------------|-----------------|
| The second second second second second second second second second second second second second second second se                                                                       | ntion Tool OProfile Management Tool 🔿 W                                                                                                    | le loome                                                                                                    |                 |
| Andles                                                                                                    | C                                                                                                    |                                                                                                    |                 |
|                                                                                                    | Environment                                                                                                    | Draftie auth                                                                                                    |                 |
| apSrv06                                                                                                    | Application server                                                                                                    | /apt/IBM/WebSphere/AppServer(profiles)AppSrv06                                                                                                    | Create.         |
|                                                                                                    |                                                                                                    |                                                                                                    |                 |
|                                                                                                    |                                                                                                    |                                                                                                    |                 |
|                                                                                                    |                                                                                                    |                                                                                                    |                 |
|                                                                                                    |                                                                                                    |                                                                                                    |                 |
|                                                                                                    |                                                                                                    |                                                                                                    |                 |
|                                                                                                    |                                                                                                    |                                                                                                    |                 |
|                                                                                                    |                                                                                                    |                                                                                                    |                 |
|                                                                                                    |                                                                                                    |                                                                                                    |                 |
|                                                                                                    |                                                                                                    |                                                                                                    |                 |
|                                                                                                    |                                                                                                    |                                                                                                    |                 |
|                                                                                                    |                                                                                                    |                                                                                                    |                 |
|                                                                                                    |                                                                                                    |                                                                                                    |                 |
|                                                                                                    |                                                                                                    |                                                                                                    |                 |
|                                                                                                    |                                                                                                    |                                                                                                    |                 |
|                                                                                                    |                                                                                                    |                                                                                                    |                 |
|                                                                                                    |                                                                                                    |                                                                                                    |                 |
|                                                                                                    |                                                                                                    |                                                                                                    |                 |
|                                                                                                    |                                                                                                    |                                                                                                    |                 |
|                                                                                                    |                                                                                                    |                                                                                                    |                 |
| avigation ·                                                                                                    | Management -Ne                                                                                                    | vt                                                                                                    |                 |
| avigation .                                                                                                    |                                                                                                    | AL                                                                                                    |                 |
| nvironment Sel                                                                                                    | ection                                                                                                    |                                                                                                    |                 |
| anvironment sei                                                                                                    | ection                                                                                                    |                                                                                                    | 10              |
|                                                                                                    |                                                                                                    |                                                                                                    |                 |
| select a specific type of                                                                                                    | f environment to create.                                                                                                    |                                                                                                    |                 |
| Environments:                                                                                                    |                                                                                                    |                                                                                                    |                 |
| WebSphere Applic                                                                                                    | ation Server                                                                                                    |                                                                                                    |                 |
|                                                                                                    | nt manager and a federated application                                                                                                    | on server)                                                                                                    |                 |
| Cell (deployme                                                                                                    |                                                                                                    |                                                                                                    |                 |
| Cell (deployme<br>Management<br>Application ser                                                                                                    | ver                                                                                                    |                                                                                                    |                 |
| Cell (deployme<br>Management<br>Application ser<br>Custom profile                                                                                                    | ver                                                                                                    |                                                                                                    |                 |
| Cell (deployme<br>Management<br>Application ser<br>Custom profile<br>Secure proxy (r                                                                                                  | ver<br>configuration-only)                                                                                                    |                                                                                                    |                 |
| Cell (deployme<br>Management<br>Application see<br>Custom profile<br>Secure proxy (r                                                                                                  | ver<br>configuration-only)                                                                                                    |                                                                                                    |                 |
| Cell (deployme<br>Management<br>Application ser<br>Custom profile<br>Secure proxy (r                                                                                                  | ver<br>configuration-only)                                                                                                    |                                                                                                    |                 |
| Cell (deployme<br>Menopement<br>Application see<br>Custom profile<br>Secure proxy (d                                                                                                  | ver<br>configuration-only)                                                                                                    |                                                                                                    |                 |
| Cell (deployme<br>Management<br>Application see<br>Custom profile<br>Secure proxy (r                                                                                                  | ver<br>configuration-only)                                                                                                    |                                                                                                    |                 |
| Cell (deployme<br>Management<br>Application ser<br>Custom profile<br>Secure proxy (r                                                                                                  | ver                                                                                                    |                                                                                                    |                 |
| Cell (deployme<br>Manapement<br>Application ser<br>Custom profile<br>Secure proxy (r                                                                                                  | ver                                                                                                    |                                                                                                    |                 |
| Cell (deployme<br>Management<br>Application ser<br>Custom profile<br>Secure proxy (r                                                                                                  | ver<br>configuration-only)                                                                                                    |                                                                                                    |                 |
| Cell (deployme<br>Management<br>Application ser<br>Custom profile<br>Secure proxy (r                                                                                                  | ver<br>configuration-only)                                                                                                    |                                                                                                    |                 |
| Cell (deployme<br>Management<br>Application ser<br>Custom profile<br>Secure proxy (r                                                                                                  | ver<br>configuration-only)                                                                                                    |                                                                                                    |                 |
| Cell (deployme<br>Management<br>Application ser<br>Custom profile<br>Secure proxy (r                                                                                                  | ver<br>configuration-only)                                                                                                    |                                                                                                    |                 |
| Cell (deployme<br>Mensgement<br>Application ser<br>Custom profile<br>Secure proxy (<br>Secure proxy (<br>Description<br>A management profi<br>management and a                        | ver<br>configuration-only)<br>le provides the server and services for<br>a servers on the same machine. The N<br>ob manager for loosely coupled mana | rmanaging multiple application server environments. The administrative ag<br>etwork Deployment edition also includes a deployment manager for tightly<br>ggement of topologies distributed over multiple machines. | pent<br>coupled |
| Cell (deployme<br>Management<br>Application ser<br>Custom profile<br>Secure proxy ()<br>Description<br>A management profi<br>management and a j                                       | ver<br>configuration-only)<br>le provides the server and services for<br>servers on the same machine. The N<br>lob manager for loosely coupled mana  | rmanaging multiple application server environments. The administrative ag<br>etwork Deployment edition also includes a deployment manager for tightly<br>gement of topologies distributed over multiple machines.  | gent<br>coupled |
| Cell (deployme<br>Management<br>Application ser<br>Custom profile<br>Secure proxy (<br>Secure proxy (<br>Description<br>A management profi<br>manages application<br>management and a | ver<br>configuration-only)<br>le provides the server and services for<br>servers on the same machine. The N<br>job manager for loosely coupled mana  | rmanaging multiple application server environments. The administrative ag<br>etwork Deployment edition also includes a deployment manager for tightiy<br>gement of topologies distributed over multiple machines.  | jent<br>coupled |

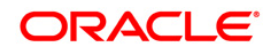

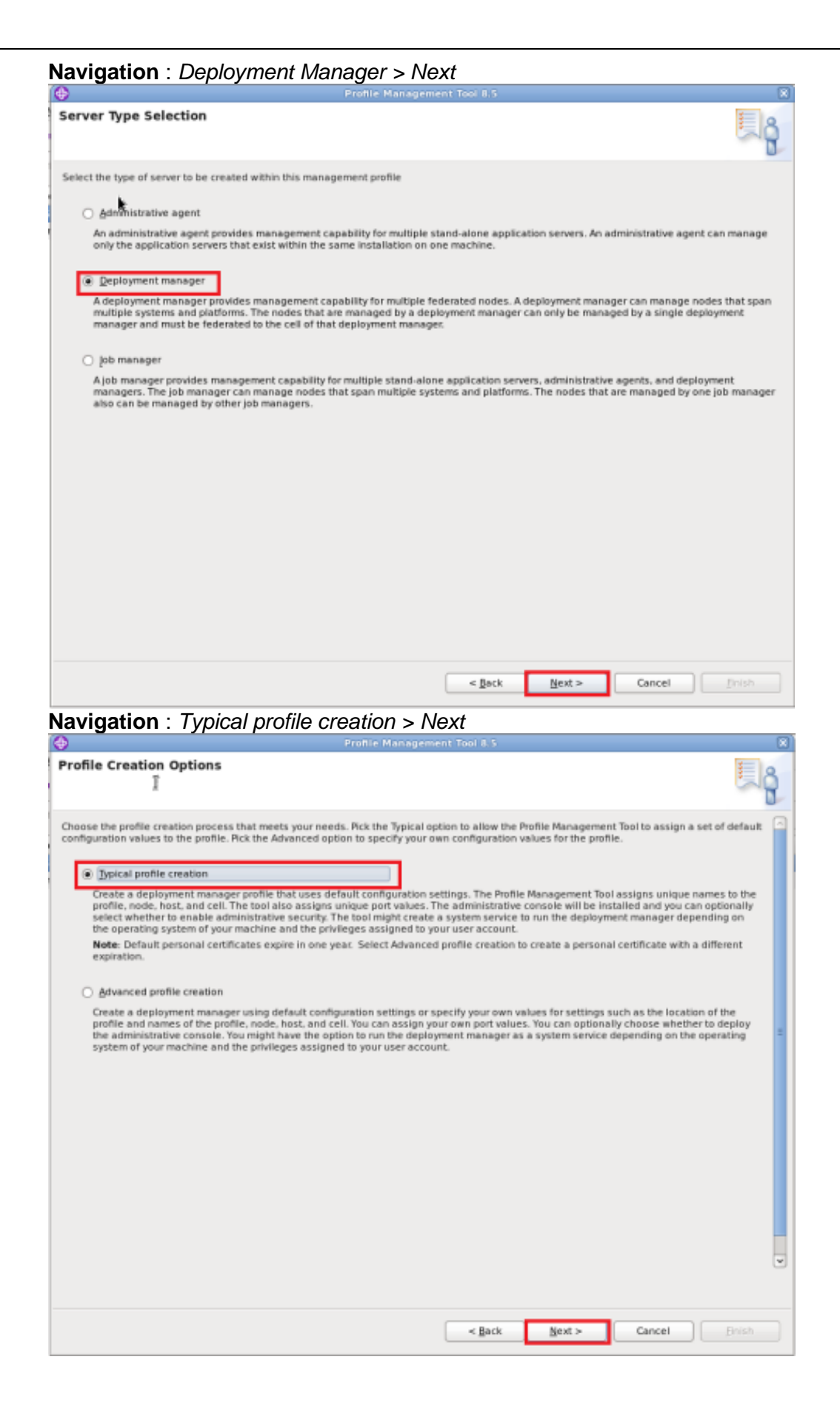

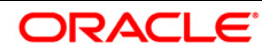

| dministrative Security                                                                                                    |                                                                                                    |
|----------------------------------------------------------------------------------------------------|----------------------------------------------------------------------------------------------------|
|                                                                                                    |                                                                                                    |
| hoose whether to enable administrative security. To enable<br>dministrative user is created in a repository within the app<br>positories.                                                                                                    | le security, supply a user name and password for logging into administrative tools. This<br>plication server. After profile creation finishes, you can add more users, groups, or externa |
| Enable administrative security                                                                                                    |                                                                                                    |
| User name:                                                                                                    |                                                                                                    |
| admin                                                                                                    |                                                                                                    |
| Password:                                                                                                    |                                                                                                    |
|                                                                                                    | 1                                                                                                    |
| Confirm password:                                                                                                    |                                                                                                    |
|                                                                                                    |                                                                                                    |
|                                                                                                    |                                                                                                    |
|                                                                                                    |                                                                                                    |
| avigation : Create                                                                                                    | Cancel Brish Profile Management Tool B.S                                                                                                    |
|                                                                                                    | 130                                                                                                    |
| eview the information in the summary for correctness. If the                                                                                                    | he information is correct, click <b>Create</b> to start creating a new profile. Click <b>Back</b> to change                                                                               |
| eview the information in the summary for correctness. If the                                                                                                    | he information is correct, click <b>Create</b> to start creating a new profile. Click <b>Back</b> to change                                                                               |
| eview the information in the summary for correctness. If the lues on the previous panels.  Application server environment to create: Management Server brace.                                                                                                    | he information is correct, click <b>Create</b> to start creating a new profile. Click <b>Beck</b> to change                                                                               |
| eview the information in the summary for correctness. If the<br>lases on the previous panels.<br>Application server environment to create: Management<br>Server type: <u>Deployment manager</u><br>Location: /opt/IBM/WebSphere/AppServer/profiles/Dmg                                                                                                    | he information is correct, click <b>Create</b> to start creating a new profile. Click <b>Back</b> to change                                                                               |
| eview the information in the summary for correctness. If the<br>lates on the previous panels.<br>Application server environment to create: Management<br>Server type: <u>Deployment manager</u><br>Location: /opt/IBM/WebSphere/AppServer/profiles/Dm;<br>Disk space required: 30 M8                                                                                                    | he information is correct, click <b>Create</b> to start creating a new profile. Click <b>Beck</b> to change                                                                               |
| eview the information in the summary for correctness. If the<br>lues on the previous panels.<br>Application server environment to create: Management<br>Server type: <u>Deployment manager</u><br>Location: /opt/IBM/WebSphere/AppServer/profiles/Dmg<br>Disk space required: 30 M8                                                                                                    | he information is correct, click <b>Create</b> to start creating a new profile. Click <b>Back</b> to change<br>gr04                                                                       |
| eview the information in the summary for correctness. If the<br>lates on the previous panels.<br>Application server environment to create: Management<br>Server type: geployment manager<br>Location: /opt/IBM/WebSphere/AppServer/profiles/Dmg<br>Disk space required: 30 M8<br>Profile name: Dmgr04<br>Make this profile the default: Faise                                                                                                    | he information is correct, click <b>Create</b> to start creating a new profile. Click <b>Beck</b> to change<br>gr04                                                                       |
| eview the information in the summary for correctness. If these on the previous panels.<br>Application server environment to create: Management<br>Server type: Deployment manager<br>Location: /opt/IBM/WebSphere/AppServer/profiles/Dmy<br>Disk space required: 30 MB<br>Profile name: Dmgr04<br>Make this profile the default: False                                                                                                    | he information is correct, click <b>Create</b> to start creating a new profile. Click <b>Back</b> to change<br>grD4                                                                       |
| eview the information in the summary for correctness. If these on the previous panels.<br>Application server environment to create: Management<br>Server type: _peployment manager<br>Location: /opt/IBM/WebSphere/AppServer/profiles/Dm/<br>Disk space required: 30 M8<br>Profile name: Dmgr04<br>Make this profile the default: False<br>Cell name: ofss220367Cell01                                                                                                    | he information is correct, click <b>Create</b> to start creating a new profile. Click <b>Back</b> to change<br>grD4                                                                       |
| eview the information in the summary for correctness. If these on the previous panels.<br>Application server environment to create: Management<br>Server type: _peployment manager<br>Location: /opt/IBM/WebSphere/AppServer/profiles/Dm/<br>Disk space required: 30 M8<br>Profile name: Dmgr04<br>Make this profile the default: False<br>Cell name: ofss220367Cell01<br>Node name: ofss220367Cell01<br>Node name: ofss220367Cell01                                                                                                    | he information is correct, click <b>Create</b> to start creating a new profile. Click <b>Back</b> to change<br>grD4                                                                       |
| eview the information in the summary for correctness. If these on the previous panels.<br>Application server environment to create: Management<br>Server type: _peployment manager<br>Location: /opt/IBM/WebSphere/AppServer/profiles/Dmy<br>Disk space required: 30 M8<br>Profile name: Dmgr04<br>Make this profile the default: False<br>Cell name: ofss220367Cell01<br>Node name: ofss220367Cell01<br>Host name: ofss220367.in.oracle.com                                                                                                    | he information is correct, click <b>Create</b> to start creating a new profile. Click <b>Beck</b> to change<br>gr04                                                                       |
| eview the information in the summary for correctness. If these on the previous panels.<br>Application server environment to create: Management<br>Server type: Deployment manager<br>Location: /opt/IBM/WebSphere/AppServer/profiles/Dmg<br>Disk space required: 30 M8<br>Profile name: Dmgr04<br>Make this profile the default: False<br>Cell name: ofss220367CelI01<br>Node name: ofss220367CelI01<br>Most name: ofss220367Jn.oracle.com<br>Deploy the administrative console (recommended): Th                                                                                                    | e information is correct, click <b>Create</b> to start creating a new profile. Click <b>Beck</b> to change<br>gr04                                                                        |
| eview the information in the summary for correctness. If these on the previous panels.<br>Application server environment to create: Management<br>Server type: _peployment manager<br>Location: /opt/IBM/WebSphere/AppServer/profiles/Dmy<br>Disk space required: 30 MB<br>Profile name: Dmgr04<br>Make this profile the default: False<br>Cell name: ofss220367Cell01<br>Node name: ofss220367Cell01<br>Node name: ofss220367Cell01<br>Most name: ofss2203677.in.oracle.com<br>Deploy the administrative console (recommended): The<br>Enable administrative security (recommended): The                                                                                                    | he information is correct, click <b>Create</b> to start creating a new profile. Click <b>Beck</b> to change<br>gr04                                                                       |
| eview the information in the summary for correctness. If these on the previous panels.<br>Application server environment to create: Management<br>Server type: _peployment manager<br>Location: /opt/IBM/WebSphere/AppServer/profiles/Dm/<br>Disk space required: 30 MB<br>Profile name: Dmgr04<br>Make this profile the default: False<br>Cell name: ofss220367Cell01<br>Node name: ofss220367Cell01<br>Node name: ofss220367Cell01<br>Node name: ofss220367Cell01<br>Node name: ofss220367Cell01<br>Node name: ofss220367Cin.oracle.com<br>Deploy the administrative console (recommended): The<br>Enable administrative security (recommended): The<br>Administrative console port: 9061                                                                                                    | he information is correct, click <b>Create</b> to start creating a new profile. Click <b>Beck</b> to change<br>gr04                                                                       |
| eview the information in the summary for correctness. If these on the previous panels.<br>Application server environment to create: Management<br>Server type: _peployment manager<br>Location: /opt/IBM/WebSphere/AppServer/profiles/Dmy<br>Disk space required: 30 MB<br>Profile name: Dmgr04<br>Make this profile the default: False<br>Cell name: ofss220367Cell01<br>Node name: ofss220367Cell01<br>Node name: ofss220367Cell01<br>Node name: ofss220367Cell01<br>Node name: ofss220367Cell01<br>Node name: ofss220367Cill.n.oracle.com<br>Deploy the administrative console (recommended): The<br>Enable administrative security (recommended): The<br>Administrative console port: 9061<br>Administrative console port: 9061                                                             | he information is correct, click <b>Create</b> to start creating a new profile. Click <b>Beck</b> to change<br>gr04                                                                       |
| eview the information in the summary for correctness. If these on the previous panels.  Application server environment to create: Management Server type: _Deployment manager Location: /opt/IBM/WebSphere/AppServer/profiles/Dmg Disk space required: 30 M8  Profile name: Dmgr04 Make this profile the default: False Cell name: ofss220367Cell01 Node name: ofss220367Cell01 Node name: ofss220367Cell01 Host name: ofss220367.in.oracle.com Deploy the administrative console (recommended): True Enable administrative security (recommended): True Administrative console port: 9061 Administrative console secure port: 9044 Deployment manager SOAP connector port: 8879                                                                                                    | he information is correct, click <b>Create</b> to start creating a new profile. Click <b>Back</b> to change<br>grD4                                                                       |
| eview the information in the summary for correctness. If these on the previous panels.  Application server environment to create: Management Server type: Deployment manager Location: /opt/IBM/WebSphere/AppServer/profiles/Dmy Disk space required: 30 M8  Profile name: Dmgr04 Make this profile the default: False Cell name: ofss220367Cell01 Node name: ofss220367Cell01 Node name: ofss220367CellManager01 Host name: ofss220367CellManager01 Host name: ofss220367CellManager01 Enable administrative console (recommended): The Administrative console port: 9061 Administrative console secure port: 9044 Deployment manager bootstrap port: 9809 Deployment manager SOAP connector port: 8879 Run deployment manager as a service: False                                             | e Information is correct, click <b>Create</b> to start creating a new profile. Click <b>Beck</b> to change<br>gr04                                                                        |
| eview the information in the summary for correctness. If the<br>lates on the previous panels.<br>Application server environment to create: Management<br>Server type: Deployment manager<br>Location: /opt/IBN/WebSphere/AppServer/profiles/Dmg<br>Disk space required: 30 M8<br>Profile name: Dmgr04<br>Make this profile the default: False<br>Cell name: ofts220367Cell01<br>Node name: ofts220367Cell01<br>Node name: ofts220367Cell01<br>Most name: ofts220367Cell01<br>Most name: ofts220367Cell01<br>Deploy the administrative console (recommended): The<br>Enable administrative security (recommended): The<br>Administrative console port: 9061<br>Administrative console secure port: 9044<br>Deployment manager boatstrap port: 8879<br>Run deployment manager as a service: False | er Information is correct, click <b>Create</b> to start creating a new profile. Click <b>Bock</b> to change                                                                               |

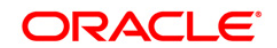

#### User Manual

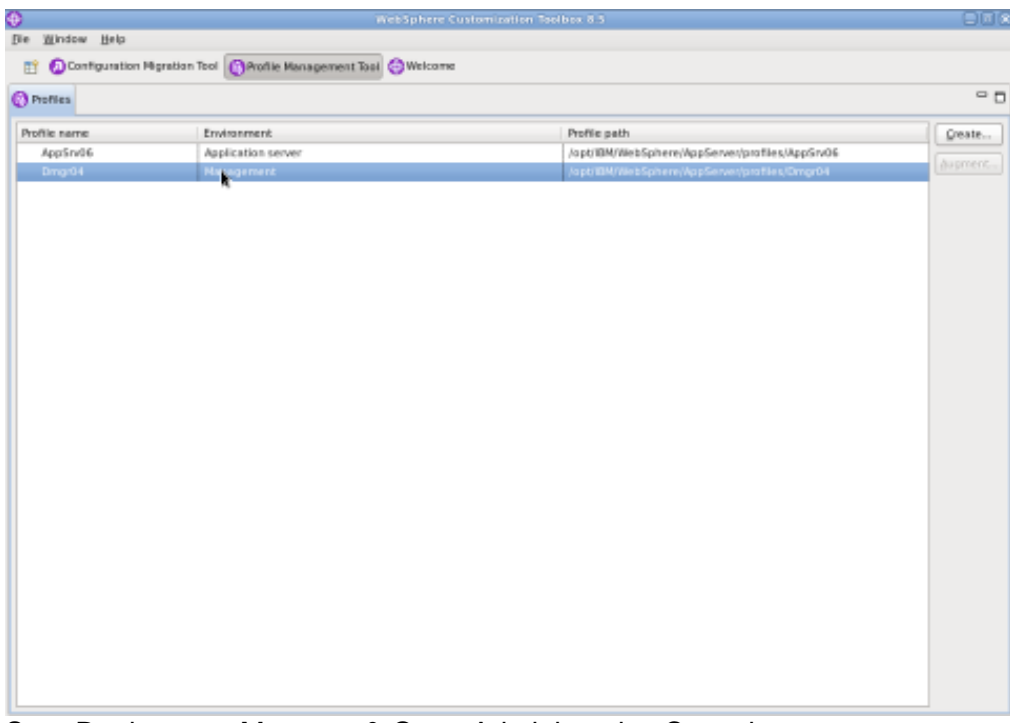

Start Deployment Manager & Open Administrative Console

**Navigation** : IBM WebSphere > IBM WebSphere Application Server V8.5 > Profiles > Dmgr[i]>Start the deployment *manager* > *Administrative console* 

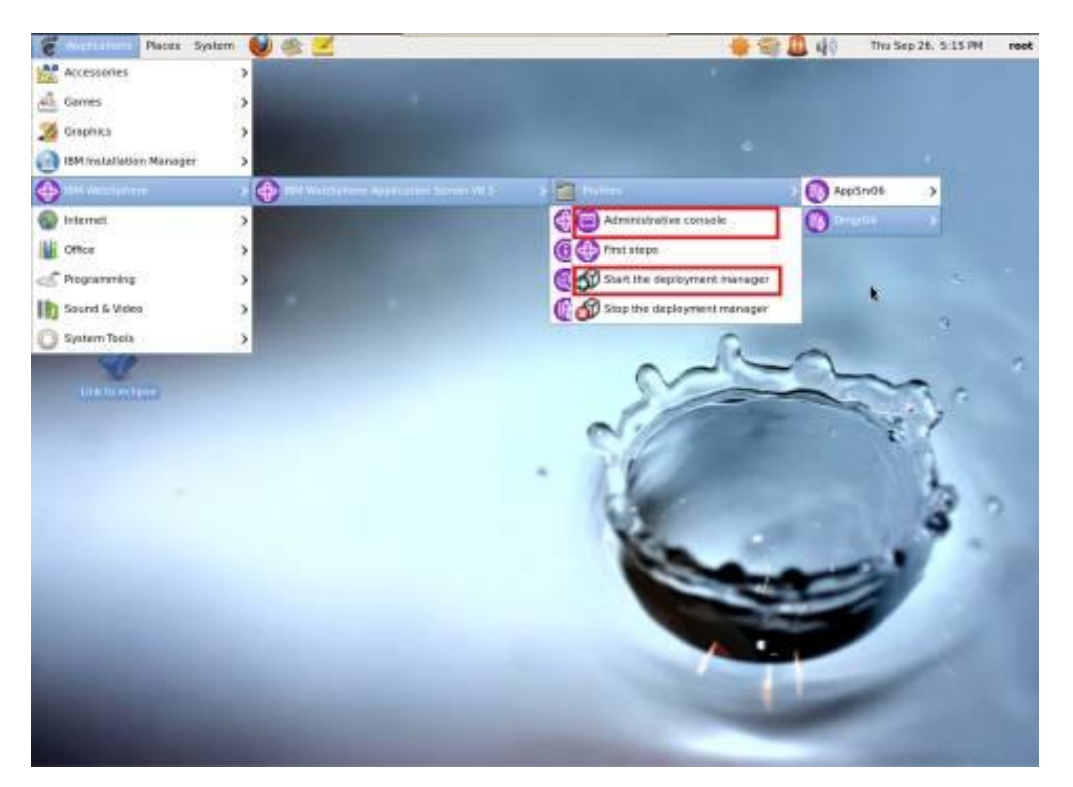

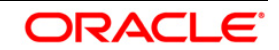

#### Log into Deployment Manger Console

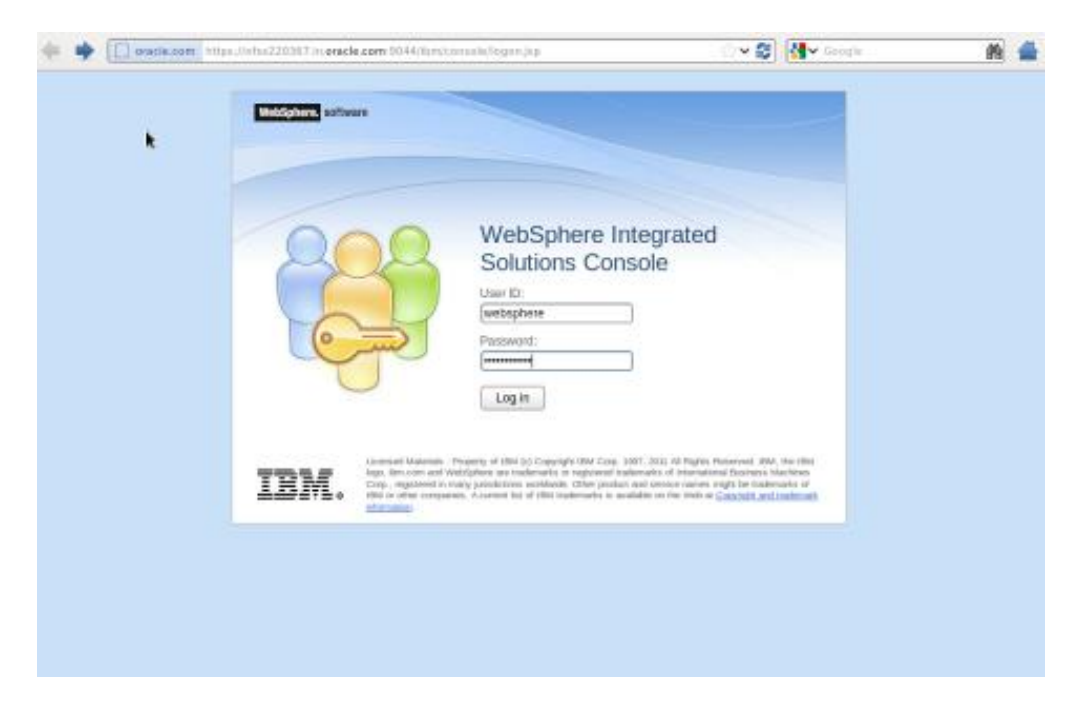

#### Navigation : System administration > Nodes > Add Node

| 🜪 [ 🔞 enacle.com https://ofss220367.is                                                                                                    | n.onacle.com.9044/ibm/console/login.doTection=secure                                                                                                    | 습 🗸 😂 🔣 Google                                                                                                    | 🐴 🚔                                                                                                    |
|----------------------------------------------------------------------------------------------------|----------------------------------------------------------------------------------------------------|----------------------------------------------------------------------------------------------------|----------------------------------------------------------------------------------------------------|
| WebSphere, software                                                                                                    |                                                                                                    | Welcome websphere Help                                                                                             | Lopest IBM.                                                                                                    |
| Programmer database     Programmer database     Description of the second database     Content topology     Content topology     Content topology     Content database     Description     Content topology     Content database     Description                                                                                                    | Cell-site 22006/DelPO. Phate- Darydd<br>Nodes<br>Use this page to manage nodes in the application server environment. A<br>computer spater with a distinct P host address. The totiowing table table<br>this cell. The first node is the deployment manager. Add new nodes to the<br>Node. | A node corresponds to a physical<br>the managed and ummanaged nodes in<br>te cell and to this list by clicking Add | Close page<br>Field help<br>For field help<br>information, sel<br>field label or lind<br>when the help<br>displayed. |
| i aas                                                                                                    | a Preferences                                                                                                    | Verse in Version                                                                                                   | Page help                                                                                                    |
| E Services                                                                                                    | Add Node Remove Node Force Delete Synchronize                                                                                                    | Full Resynchronize Stop                                                                                            | More informatic<br>this page                                                                                         |
| E Resident Constitution                                                                                                    | 0077                                                                                                    |                                                                                                    | Command Assis                                                                                                    |
| E Ranser Contactor                                                                                                    | Select Name C Host Name C Versio                                                                                                    | on C Discovery Protocol C Status 🙅                                                                                 | View administra                                                                                                    |
| Considerational and size                                                                                                    | You can administer the following resources:                                                                                                    |                                                                                                    | scripting comm                                                                                                    |
| Environment                                                                                                    | ofss220367Ce1Manager01 ofss220367.in.oracle.com ND                                                                                                    | TCP 😁                                                                                                    | last action                                                                                                    |
| Bystem administration     Call     Dynamic administration     Call     Dynamic administration     Second Appoints by Service     Second Appoints by Service     Second Appoints     Deployment manager     Biddewate modes     Hiddewate descriptest     Hiddewate descriptest     Rowle greaps     Constitute invalidier Appoint     Tesk Management | 6.5.0.1<br>Tabli t                                                                                                    | 0                                                                                                    |                                                                                                    |

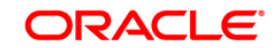

### 4.2 Create Node

WebSphere. software View: All tasks . Close page Guided Activities Use this page to add either a managed or an unmanaged node. Servers Managed node
 Spectras the treaston of a managed node. A managed node contains an application server process that runs within the deployment manager cell.
 The managed node is associated with a node agent process that maintains the configuration for the node and controls its operation. Choosing this
 option results in running the add node utility to federate an existing stand-alone application server. Applications Jobs
 ★ Services Specifies the creation of an unmanaged node. An unmanaged node represents a node in the topology that does not have an application server process or a node agent process. Unmanaged nodes are for other server processes, such as web servers that exist on their own node in the topology. Security
 Operational policies Recover an existing node Spacifies to replace a damaged node in the cell. First, create a new profile to replace the damaged node and give it the same profile and node names. Then use this option to replace the damaged node in the cell with the new node. Environment System administration System Administration
 Call
 Joh masgar
 Ebxandef Appolitary Service
 Ebxandef Appolitary Service
 Save changes to master repositary
 Nodes
 Nodes
 Nodes apents
 Nodes despristers
 Nodes despristers
 Nodes despristers
 Castellade Installation Manager
 Bark Management
 Castellade Installation Data Service
 Castellade Datallation Data Service
 Castellade Datallation Data Service
 Castellade Datallation Data Service
 Castellade Datallation Data Service
 Castella Genetity
 Users and Groups Next Cancel Users and Groups Monitoring and Tuning Troubleshooting Service integration IDDU

Navigation : System administration > Nodes > Add Node

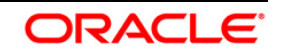

Provide the following field information and Click 'OK'

| Host                         | : Host Machine with running Application Server |
|------------------------------|------------------------------------------------|
| JMX Connector type           | : SOAP                                         |
| JMX Connector Port           | : SOAP_CONNECTOR_ADDRESS of Application Server |
| Application server user name | : Application server user id                   |
| Application server password  | : Application server password                  |
| Deployment manager user name | : Deployment manager user id                   |
| Deployment manager password  | : Deployment manager password                  |

| WebSphere. software                                                                                                    | Welcome admin                                                                                                    |     |                                                                                                    |                                                          |                           |
|----------------------------------------------------------------------------------------------------|----------------------------------------------------------------------------------------------------|-----|----------------------------------------------------------------------------------------------------|----------------------------------------------------------|---------------------------|
| View: All tasks                                                                                                    | Nodes                                                                                                    |     |                                                                                                    | cl                                                       | ose page                  |
| Velone Velone Velone Velone Activities Applications Applications Service Service Resource Resource Security Velone Velone Velon | Add Managed Node         Use this page to identify a stand-alone application server process that is running. Start the application server, if necessary, or add the node from the command line by running the additode command from the bin directory of the stopped application server profile.         Node connection         • Indet for the command line by running the additode command from the bin directory of the stopped application server profile.         • Indet for the command line by running the additode command from the bin directory of the stopped application server profile.         • Indet for the command line by running the additode command from the bin directory of the stopped application server profile.         • JMX connector to prot         • JMX connector port         • JMX connector port                                                                                                    | 7 = | Help<br>Field help<br>For field he<br>select a fie<br>marker wh<br>cursor is di<br>Page help<br>More inforr<br>this page | lp inform<br>d label<br>en the h<br>splayed.<br>nation a | mation,<br>or list<br>elp |
| Environment                                                                                                    | websphere                                                                                                    |     |                                                                                                    |                                                          |                           |
| System administration     Cell     Call     Call     Damende Repository Service     Service Aregues to master repository     Node:     Node:      | Config UBL     Config UBL     C |     |                                                                                                    |                                                          |                           |
| Users and Groups                                                                                                    |                                                                                                    |     |                                                                                                    |                                                          |                           |
| Troubleshooting     Service integration                                                                                                    | OK Cancel                                                                                                    |     |                                                                                                    |                                                          |                           |
| . UDDI                                                                                                    |                                                                                                    |     |                                                                                                    |                                                          |                           |

| e 🔞 oracle.com https://diss220367                                                                                                    | 7 in oracle.com.9044/ibm/console/login.do?action=secure                                                                                                    | ି ଏ 🔕 🚺 ଏ                                                          | ogle | M 🕌  |
|----------------------------------------------------------------------------------------------------|----------------------------------------------------------------------------------------------------|--------------------------------------------------------------------|------|------|
| WebSphers. software                                                                                                    |                                                                                                    | Welcome admin                                                      |      | IBM. |
| Generic server chasters     Gister topology     On Demand Reater shaters     Oynemic clusters                                                                                                    | Adding node     Addug onde     Addug of the set of node of so22000Thiode01 with Deployment N     ADMU000H: Successfully connected to Deployment Nanager Server: obs22 | fanager at offisi.220367.in.oracle.com/<br>0367.in.oracle.com/8879 | 879. |      |
| E DataPower                                                                                                    | ADMU05052 Servers found in configurations                                                                                                    |                                                                    |      |      |
| Applications                                                                                                    | ADMU0506t Server name: server1                                                                                                    |                                                                    |      |      |
| ti John                                                                                                    | ADMU2010t Stopping all server processes for node afss220367Node01                                                                                                    |                                                                    |      |      |
| + Devices                                                                                                    | ADMU0510t Server server1 is now STOPPED                                                                                                    |                                                                    |      |      |
| k Resources                                                                                                    | ADMU00241: Deleting the old backup directory.                                                                                                    |                                                                    |      |      |
| E Puntime Operations                                                                                                    | ADMU0015: Backing up the original cell Please Walt                                                                                                    |                                                                    |      |      |
| E neculty                                                                                                    | ADMU00121: Creating Node Agent cardig                                                                                                    |                                                                    |      |      |
| E Operational policies                                                                                                    | aDM 10014) Addies and advs2200870 addition configuration to cell physical                                                                                             | 2CH01                                                              |      |      |
| ± Environment                                                                                                    | EPIE 2017 Comparison of the sector between and and                                                                                                    | or sentitions                                                      |      |      |
| System administration                                                                                                    | ADMODULEC Synchronizing configuration between node and cell                                                                                                    |                                                                    |      |      |
| Cell     Is hanager     Schenkel Repository Service     Schenkel Repository Service     Schenkel Repository     Gestayment manager     Rode     Schedenase makes     Node operits     Node operits     Node operits     Node operits     Node operits     Controled minifation Manager     Task Kanagement     Schedenase     Jas Schedeler |                                                                                                    |                                                                    |      |      |

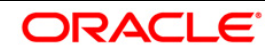

| E Demetric statutes chatters                                                                              | Cel-chia22       | SOCICEROT, ProMe-Drog P4                                         |                                                             |               |                                            |                              | 0                |
|----------------------------------------------------------------------------------------------------|------------------|------------------------------------------------------------------|-------------------------------------------------------------|---------------|--------------------------------------------|------------------------------|------------------|
| Ouxter topology     On Demand Realer challers                                                             | NODES            |                                                                  |                                                             |               |                                            |                              | Hearp .          |
| R Detariour<br>E Datariour<br>E Care Dougs                                                                | Nodes<br>Use the | is page to manage nodes in #<br>far system with a distinct iP ho | e application server enviro<br>st address. The following to | nmest And     | de corresponds to a p<br>managed and unmar | itysical<br>haped nodes in   | Field<br>For fir |
| e Applications                                                                                            | this ce          | II. The first node is the deployn                                | nent manager. Add new no                                    | des to the o  | ell and to this list by cl                 | icking Add                   | when             |
| Linte .                                                                                                   | Node.            |                                                                  |                                                             |               |                                            |                              | displ            |
| e Services                                                                                                | a Pre            | lerences                                                         |                                                             |               |                                            |                              | Page             |
| A Messaces                                                                                                | Ade              | i Node Remove Node                                               | Force Delete Synch                                          | ronize F      | Rull Resynchronize                         | Stop                         | More             |
| E Russimo Operations                                                                                      | 101              | 0.2.2                                                            |                                                             |               |                                            |                              | mer              |
| E Takunta                                                                                                 | Cataot           |                                                                  |                                                             |               |                                            |                              | Com              |
| - Operational policies                                                                                    | DATEC            | Dearne G                                                         | Hostmanie 🤤                                                 | version -     | - Decevery Protecto                        | <ul> <li>Ontro R,</li> </ul> | V cv             |
| E Environment                                                                                             | 704 0            | can administer the following re                                  | (koutoes:                                                   |               | 1.000                                      |                              | last a           |
| - System administration                                                                                   |                  | otss220367Cel Manager01                                          | atss220367.in.oradie.com                                    | ND 8500       | TCP                                        | e                            |                  |
| Cel     Job manager     Kateriager     Kateriager                                                         |                  | aba220367Node01                                                  | otss220367 in onade.com                                     | ND<br>8.5.0.0 | TCP                                        | ÷                            |                  |
| Ease charges to mailer repeatory     Deployment mesager                                                   | Total            | 2                                                                |                                                             |               |                                            |                              |                  |
| Pooling     Multileners make     Note spects     Mode spects     Mode second descriptions     Mode second |                  |                                                                  |                                                             |               |                                            |                              |                  |
| E Carendered Installation Manager                                                                         |                  |                                                                  |                                                             |               |                                            |                              |                  |
| E Tais Management<br>* Contaile Waterscore:<br>* Interstation                                             |                  |                                                                  |                                                             |               |                                            |                              |                  |
| · Vegativation Data Service                                                                               | -                |                                                                  |                                                             |               |                                            |                              |                  |

Create necessary number of nodes following same instructions above:

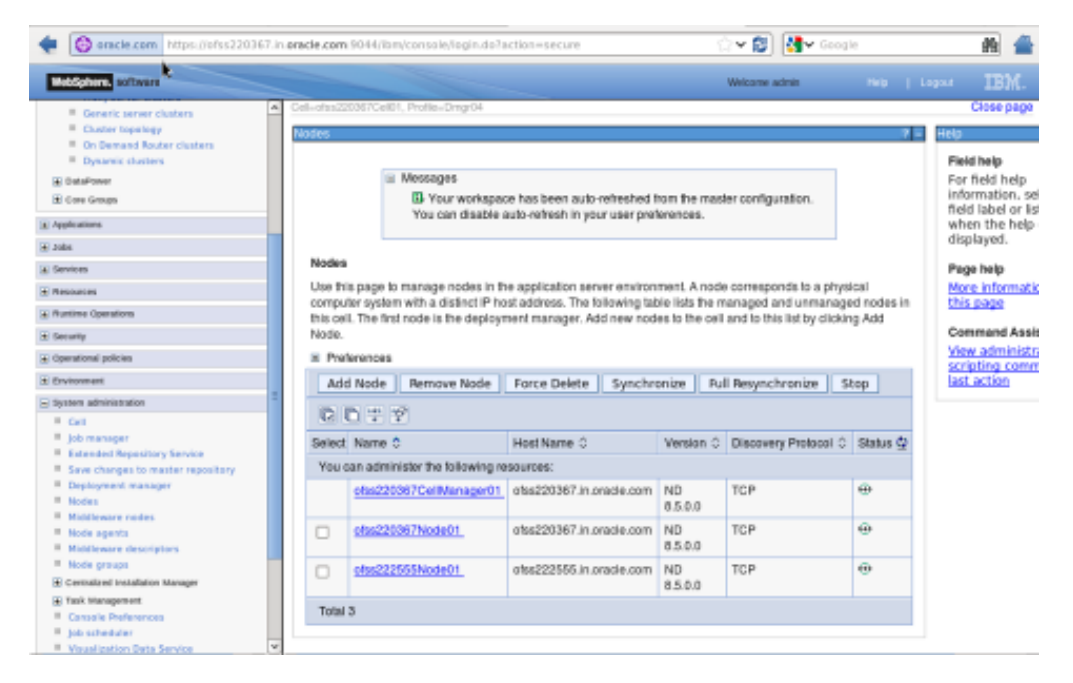

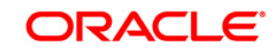

#### 4.2.1 Start Node Agents

MobSphere, software Welcome admin Close page ± Joks E terrices 7 - Help A Resources Field help Node agents For field help information, selec field label or list n when the help cu displayed. • Plumine Operations Use this page to manage node agents and application servers on the node that a node agent manages. The node agent process serves as an intermediary between the application servers on the node and the deployment manager. The node agent process runs on every node and is specialized to perform node-specific administration functions, such as server process monitoring, configuration synchronization, the transfer, and request routing. A becurity • Operational policies \* Environment System administration Page help gystem adversation
 Grit
 Grit
 Grit
 Grit
 Det menager
 Extenses de Repeatory Service
 Exployment manager
 Deployment manager
 Deployment manager
 Hodes
 Middleware notes
 Hodes repeator
 Hodes program
 Hodes program
 Committee totalitation Manager Preferences More information this page Stop Restart Restart all Servers on Node 0022 Select Name C Node C Host Name 0 Version C Status 🗘 You can administer the following resources: chis222555Node01 otis222555.in.orade.com ND 8.5.0.0 ٠ notesgent otss220367Node01 otss220367.in.oracie.com ND 8.5.0.0 ٠ Certralized Installation Manager Censula d'Internet
 Task Management
 Cansale Preferences
 job scheduler
 Voual lostor Date Service
 Cansale Identity Total 2 A Users and Groups (a) Monitoring and Tuning Troubleshooting A Service Integration E UDDI

#### **Navigation** : System administration> Node agents>Restart

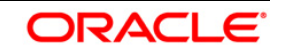

## 4.3 Create Cluster

**Navigation:** Servers>Clusters> WebSphere application server clusters > New

| enacle.com https://ofss220267.in.onacle.com/9044/ibm/console/login.do?action=secure                                                                                                    |             | : · · · 28 👌 🖓 · Co                                                                                                    | ogle 🛛 🇌 🚔                                                                                                    |                                                                                                    |
|----------------------------------------------------------------------------------------------------|-------------|----------------------------------------------------------------------------------------------------|----------------------------------------------------------------------------------------------------|----------------------------------------------------------------------------------------------------|
| WebSphere, software                                                                                                    |             |                                                                                                    | Welcome websphere                                                                                                    | Hen   Lapor IBM.                                                                                                    |
| View: (Ali saka 0                                                                                                    |             | Cell-olss220367Cell01, Profile-Dingr54                                                                                                    |                                                                                                    | Close page                                                                                                    |
| · Welcome                                                                                                    |             | websphere application server clusters                                                                                                    |                                                                                                    | z – Hep                                                                                                    |
| Golded Activities                                                                                                    |             | WebSphere application server clusters                                                                                                    |                                                                                                    | Field help                                                                                                    |
| Beners     Baness     Baness     All servers     All servers     Banese Types     Costens     Bany server tapplication server ck     Bany server tapplication server ck     Costens     Costens tappling     Costens tappling     Costens tappling     Costens tappling     Costens tappling     Costens tappling | ošera<br>ke | Use this page to charge the configuration settings<br>application servers. From of the member servers is<br>Learn more about this takin a guided activity. Ag<br>internation about the topic.<br>If Preferences<br>NewDeleteStartStopRipp<br>CCStartStopRipp<br>SelectRime C<br>None<br>Taking | br a cluster. A server cluster consists of a group<br>its, requests will be routed to other members of<br>ideal activity provides a list of task steps and mo<br>lestart ImmediateStap<br>Status © | of information, selection for an analysis of the selection of the selection of the selectio |
| a Applications                                                                                                    |             |                                                                                                    |                                                                                                    |                                                                                                    |
| 1 Julia                                                                                                    |             |                                                                                                    |                                                                                                    |                                                                                                    |
| L Services                                                                                                    |             |                                                                                                    |                                                                                                    |                                                                                                    |
| I Resources                                                                                                    |             |                                                                                                    |                                                                                                    |                                                                                                    |
| Runtime Operations                                                                                                    |             |                                                                                                    |                                                                                                    |                                                                                                    |
| ± Security                                                                                                    |             |                                                                                                    |                                                                                                    |                                                                                                    |
| Operational policies                                                                                                    |             |                                                                                                    |                                                                                                    |                                                                                                    |
| it Environment                                                                                                    |             |                                                                                                    |                                                                                                    |                                                                                                    |
| ± System administration                                                                                                    |             |                                                                                                    |                                                                                                    |                                                                                                    |
| iki Users and Groups                                                                                                    |             |                                                                                                    |                                                                                                    |                                                                                                    |
| Monitoring and Tuning                                                                                                    | -           |                                                                                                    |                                                                                                    |                                                                                                    |

Navigation : Uncheck [Prefer Local] > Next

| WebSphere. software                                                                                                    |                                                                                                    | Welcome admin                                                                                                    | Hel          | p   Logout                                                                                               | IBA                                     |
|----------------------------------------------------------------------------------------------------|----------------------------------------------------------------------------------------------------|----------------------------------------------------------------------------------------------------|--------------|----------------------------------------------------------------------------------------------------|-----------------------------------------|
| View: All tasks                                                                                                    | Cell=orss220367Cell01, profile=D                                                                                                    | mgrua                                                                                                    |              |                                                                                                    | lose pag                                |
| Welcome                                                                                                    | Create a new cluster                                                                                                    |                                                                                                    | Fi           | eld help<br>or field help infor                                                                          | rmation,                                |
| Server Server S | Step 1: Enter basic<br>duster information<br>Step 2: Create first<br>duster member<br>Step 3: Create<br>additional duster<br>members<br>Step 4: Summary<br>Itest Cancel | Enter basic cluster information CLUSTER_: CLUSTER_: Preferioat: Specifies whether enterprise bean requests will be routed to the node on which the client raides when possible. Configure HTTP session memory-to-memory replication | P<br>M<br>tt | ilect a field Ibel<br>larker when the<br>Israor is displayed<br>age help<br>are information :<br>Is page | l or list<br>help<br>i.<br><u>about</u> |
| ) Applications                                                                                                    |                                                                                                    |                                                                                                    |              |                                                                                                    |                                         |
| Services                                                                                                    |                                                                                                    |                                                                                                    |              |                                                                                                    |                                         |
| Resources                                                                                                    |                                                                                                    |                                                                                                    |              |                                                                                                    |                                         |
| Runtime Operations                                                                                                    | E                                                                                                    |                                                                                                    |              |                                                                                                    |                                         |
| Security                                                                                                    |                                                                                                    |                                                                                                    |              |                                                                                                    |                                         |
| Operational policies                                                                                                    |                                                                                                    |                                                                                                    |              |                                                                                                    |                                         |
| Environment                                                                                                    |                                                                                                    |                                                                                                    |              |                                                                                                    |                                         |
| - System administration                                                                                                    |                                                                                                    |                                                                                                    |              |                                                                                                    |                                         |
| Call     Shar anager     Save charges transfer geology     Save charges transfer repository     Deployment manager     Noda     Save charges     Noda gent     Middleware ndes     Nideleware descriptors     Noda gent     Console Preferences     Job schedulers     Visualization Data Sarvice     Console Data Sarvice     Console Charge                                                                                                    |                                                                                                    |                                                                                                    |              |                                                                                                    |                                         |
| + Users and Groups                                                                                                    |                                                                                                    |                                                                                                    |              |                                                                                                    |                                         |
| Monitoring and Tuning                                                                                                    |                                                                                                    |                                                                                                    |              |                                                                                                    |                                         |
| Troubleshooting                                                                                                    | r                                                                                                    |                                                                                                    |              |                                                                                                    |                                         |

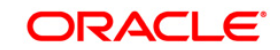

#### 4.3.1 Add Cluster Members

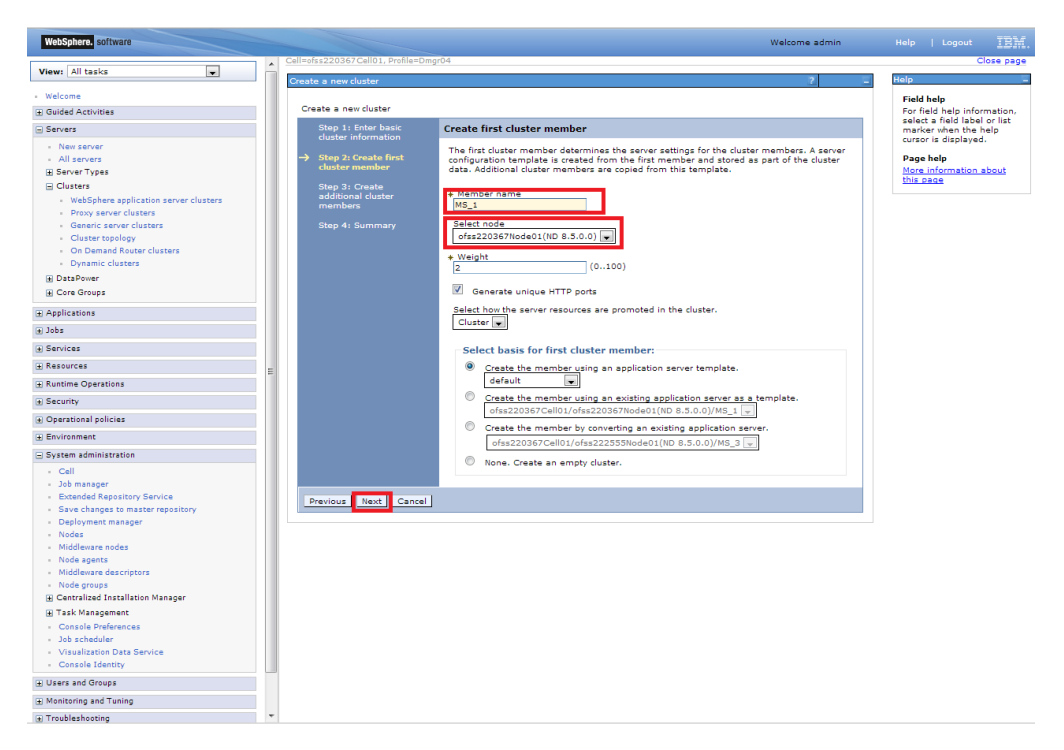

Add required number of cluster members

**Navigation** : *Add Member* > *Next* 

| WebSphere. software                                                                                                    | Welcome admin                                                                                                    | Help   Logout IBM                                |
|----------------------------------------------------------------------------------------------------|----------------------------------------------------------------------------------------------------|--------------------------------------------------|
|                                                                                                    | Cell=ofss220367 Cell01, Profile=Dmgr04                                                                                                    | Close page                                       |
| View: All tasks                                                                                                    | Create a new cluster 2                                                                                                    | Help                                             |
| Welcome     Guided Activities                                                                                                    | Create a new cluster                                                                                                    | Field help<br>For field help information,        |
| Servers                                                                                                    | Step 1: Enter basic Create additional cluster members                                                                                                    | select a field label or list                     |
|                                                                                                    | cluster information                                                                                                    | cursor is displayed.                             |
| All servers     Carters     Carters     WebSphere application server clusters     WebSphere application server clusters     Concern clusters     Carter topology     On Demand Router clusters     Dynamic Clusters     Dynamic Clusters     DostPower                             | Step 21 Create finat<br>cluster member<br>→ Step 4: Summary<br>Step 4: Summary<br>Step 4: Summary<br>Step 4: Summary<br>Step 4: Generate unique KTTP ports | Page help<br>Mora information about<br>this page |
| E Core Groups                                                                                                    |                                                                                                    |                                                  |
| Applications                                                                                                    | Add Member                                                                                                    |                                                  |
| a Jopa                                                                                                    |                                                                                                    |                                                  |
| Services                                                                                                    | Use the Edit function to modify the properties of a cluster member in this list. Use the                                                                   |                                                  |
|                                                                                                    | remove the first duster member.                                                                                                    |                                                  |
| Runtime Operations                                                                                                    | Edit Delete                                                                                                    |                                                  |
| Security                                                                                                    | D D                                                                                                    |                                                  |
| Operational policies                                                                                                    |                                                                                                    |                                                  |
| Environment                                                                                                    | Select Member name Nodes Version Weight                                                                                                    |                                                  |
| System administration                                                                                                    | MS_I ofss220367Node01 ND 8.5.0.0 2                                                                                                    |                                                  |
| Call Job manager Extended Repository Service Sava Change to master repository Deployment manager Nodes Node agents Node gents Node gents Node groups Cansale Installation Manager Cansale Preferences Job Scheduler Visualization Data Service Cansale Reference Cansale Reference | Previous Read Carnel                                                                                                    |                                                  |
| Liters and Groups                                                                                                    |                                                                                                    |                                                  |
| Manitoring and Tuning                                                                                                    |                                                                                                    |                                                  |
| C Tranklaskasia                                                                                                    | -                                                                                                    |                                                  |
| Iroubleshooting                                                                                                    | 4 100                                                                                                    |                                                  |

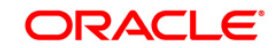

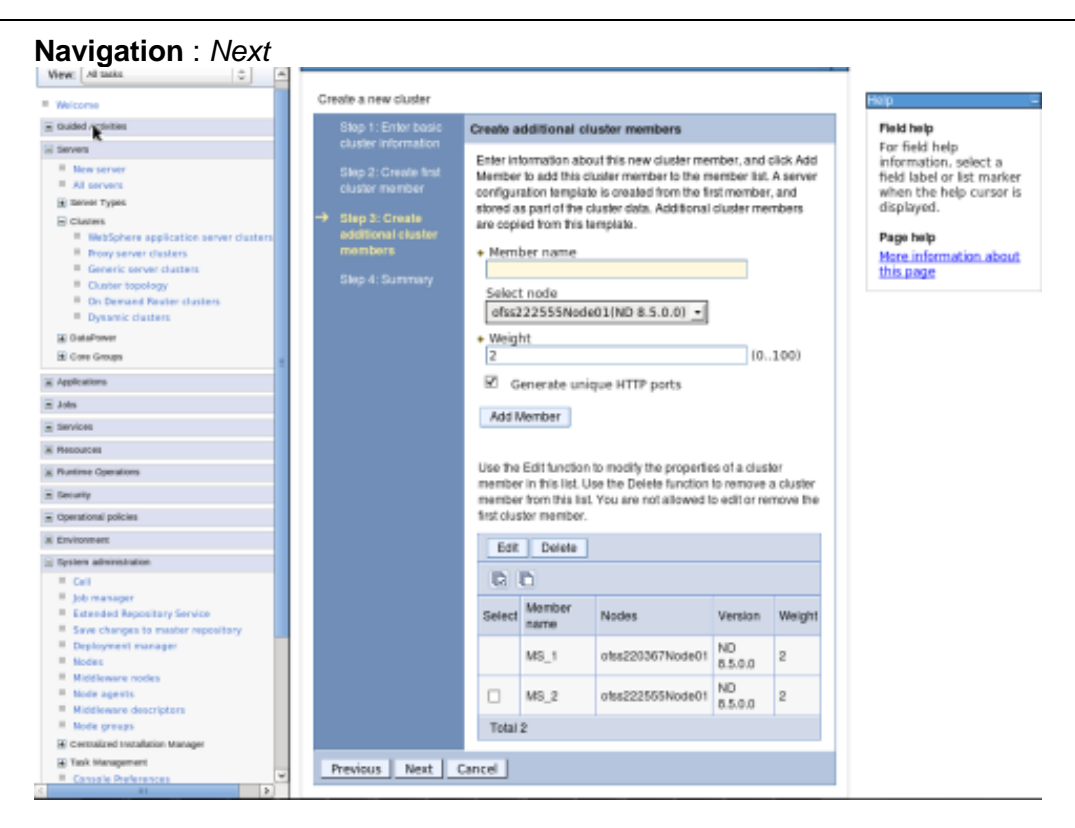

#### Navigation : Finish

| Websites offware                                 |                                                                                                    |                                                                    | Wetness Adver                                             | Nets:   Legent 199                  |  |
|--------------------------------------------------|----------------------------------------------------------------------------------------------------|--------------------------------------------------------------------|-----------------------------------------------------------|-------------------------------------|--|
| Vieng All Make                                   | California California - California - Califor | Sigr64                                                             |                                                           | Close pag                           |  |
|                                                  | Create a new cluster                                                                                                    |                                                                    | 1.7                                                       | Hep                                 |  |
| C mont a trainer                                 | a the termination                                                                                                    |                                                                    |                                                           | Field help                          |  |
|                                                  | Create a new cluster                                                                                                    | -                                                                  |                                                           | For field holp                      |  |
| * New prover                                     | Step 1. Enter basic                                                                                                    | Summery                                                            |                                                           | field label or Est marker           |  |
| * All servers                                    | Casher Filteringans                                                                                                    | Summary of actions:                                                | when the help cursor i<br>displayed.                      |                                     |  |
| a bever Trains                                   | Slap 2. Create Ind                                                                                                    | Onlane                                                             |                                                           |                                     |  |
| Charles     WebSphere application server charles | O'SSAV HIETSON                                                                                                    | Cluster Norma                                                      | CLUBTER 1                                                 | Page help                           |  |
| · Drave server chalters                          | Slep 3: Create                                                                                                    | Creater rearres                                                    | GLUSTER_1                                                 | More information about<br>this name |  |
| <ul> <li>General server couders</li> </ul>       | monthers                                                                                                    | Core Group                                                         | DetauricoreGroup                                          | ALLACKING .                         |  |
| Control reporting                                |                                                                                                    | Node group                                                         | DefaultNodeGroup                                          |                                     |  |
| · Oynamic chatters                               | Step 4: Summary                                                                                                    | Prefer local                                                       | tote                                                      |                                     |  |
| III DataPrese<br>III Care Groups                 |                                                                                                    | Configure HTTP session<br>memory-to-memory<br>sectors              | teine                                                     |                                     |  |
| A Applications                                   |                                                                                                    | Genueraama                                                         | 440.4                                                     |                                     |  |
| # Jak                                            |                                                                                                    | OUTVOT THAT TO                                                     |                                                           |                                     |  |
| Sectors .                                        |                                                                                                    | Node                                                               | obs220367Noded1(ND 8.5.0.0)                               |                                     |  |
| 3 Assures                                        |                                                                                                    | Weight                                                             | 2                                                         |                                     |  |
| E Runtime Operations                             |                                                                                                    | Cione Template                                                     | default                                                   |                                     |  |
| A Second where                                   |                                                                                                    | Clore Basis                                                        | Create the member using an<br>approation server temptate. |                                     |  |
| f: Environment                                   |                                                                                                    | Select how the server<br>resources are promoted in<br>the cluster. | cluster                                                   |                                     |  |
| n Can<br>Jub managar                             |                                                                                                    | Generate unique HTTP<br>ports                                      | ¥140                                                      |                                     |  |
| *. See changes to reacted reportary              |                                                                                                    | Server name                                                        | MS_2                                                      |                                     |  |
| * Deutsyment manoper                             |                                                                                                    | Node                                                               | ofas220367Node01(ND 8.5.0.0)                              |                                     |  |
| · Nation                                         |                                                                                                    | Weight                                                             | 2                                                         |                                     |  |
| · Note agents                                    |                                                                                                    | Cione Template                                                     | Version 6.5 member template                               |                                     |  |
| Hiddewate description                            |                                                                                                    | Bascrote unimus HTTO                                               | terment your represent writering                          |                                     |  |
| W Campion minimum manager                        |                                                                                                    | ports                                                              | true                                                      |                                     |  |
| E Tark Management                                |                                                                                                    | March 199                                                          |                                                           |                                     |  |

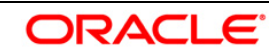

#### 4.3.2 Start Cluster

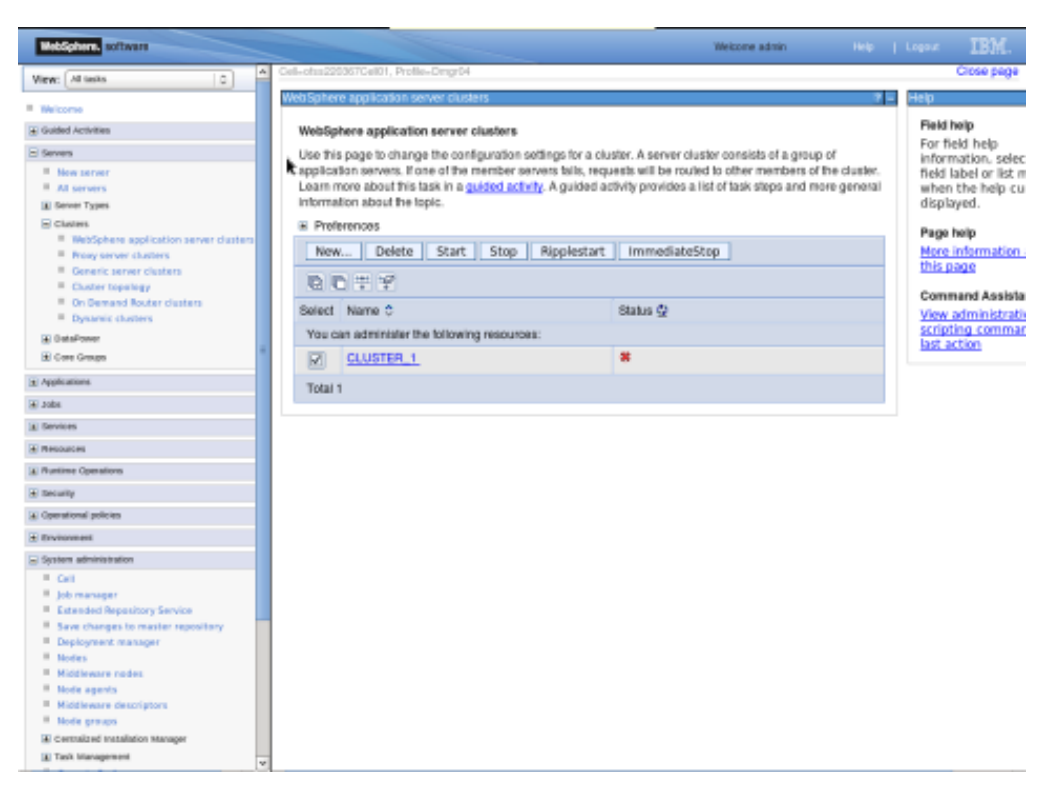

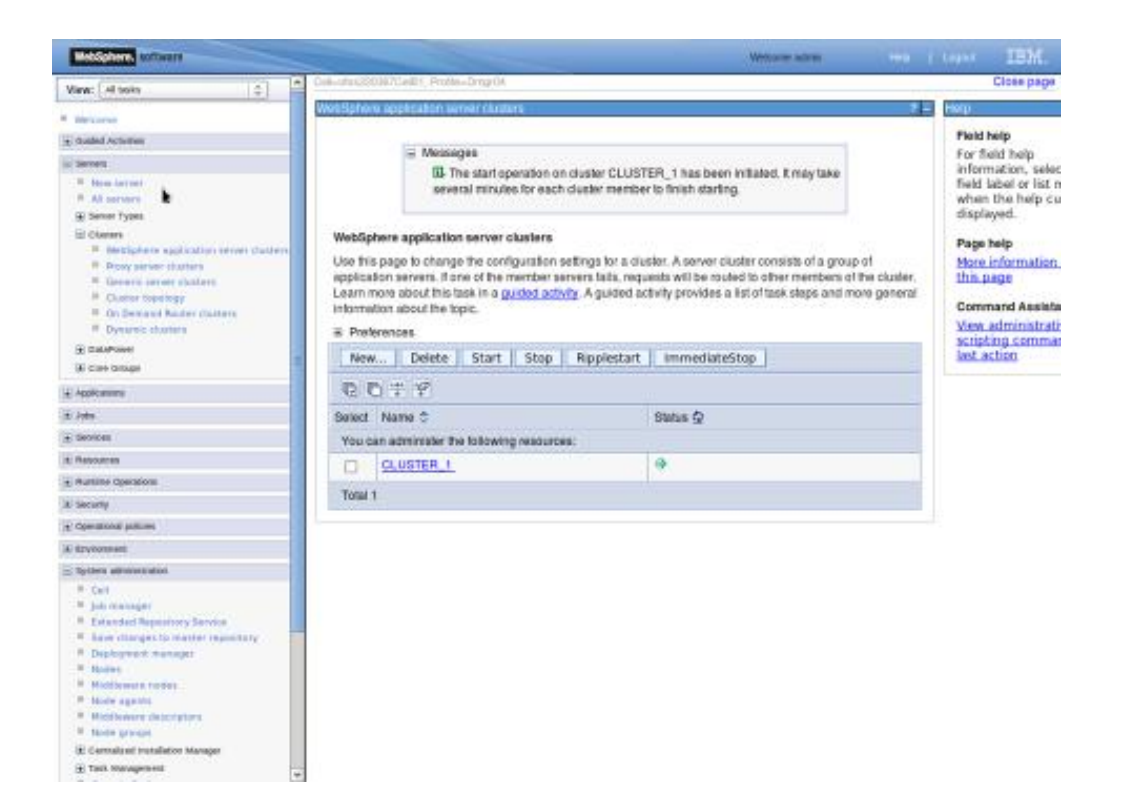

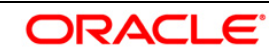

#### 4.4 Create Proxy Server

**Navigation** : Servers > Server Types > WebSphere proxy servers > New

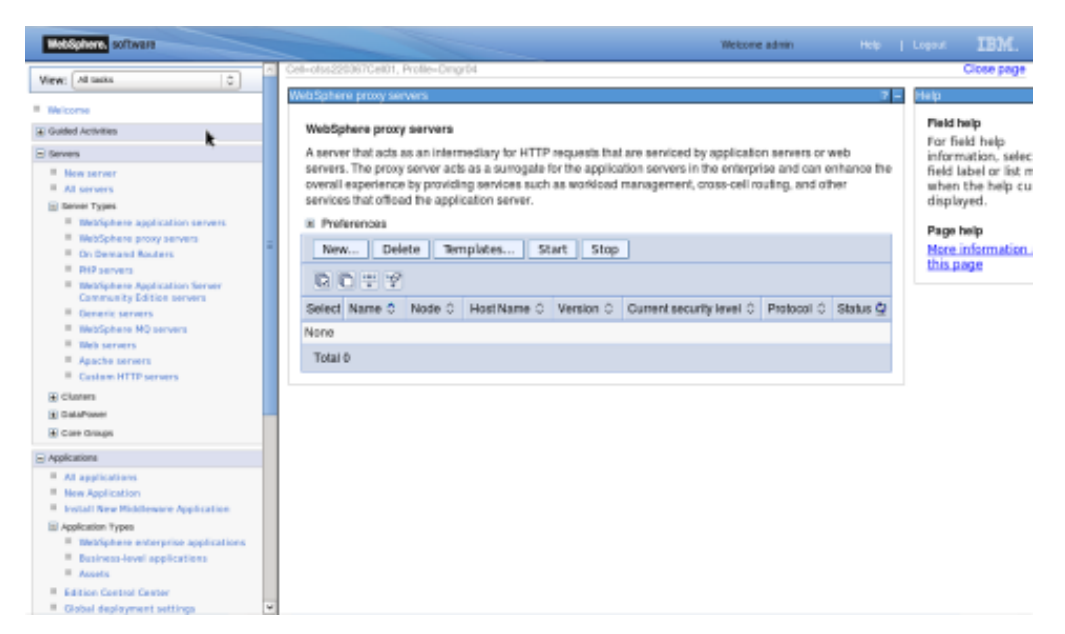

Navigation : [Select appropriate Node] > Next

| websphere. sortware                                                            |                                                                  | Welcome admin |                                              |
|--------------------------------------------------------------------------------|------------------------------------------------------------------|---------------|----------------------------------------------|
|                                                                                | Cell=ofss220367Cell01, Profile=Dmgr04                            |               | Close page                                   |
| View: All tasks                                                                | Create a new Proxy server entry                                  |               | Help –                                       |
| - Welcome                                                                      |                                                                  |               | a malal kala                                 |
| Guided Activities                                                              | Create a new proxy server.                                       |               | For field help information.                  |
|                                                                                | A disct distance discussion                                      |               | select a field label or list                 |
| <ul> <li>Servers</li> </ul>                                                    | node                                                             |               | marker when the help<br>cursor is displayed. |
| - New server                                                                   | Select a node that corresponds to the Proxy server you want to a | add.          |                                              |
| All servers                                                                    | server specific Select node                                      |               |                                              |
| E Server Types                                                                 | properties ofss222555Node01                                      |               |                                              |
| WebSphere application servers                                                  | Step 3: Select a Server liame                                    |               |                                              |
| On Demand Routers                                                              | server template proxy_server_1                                   |               |                                              |
| PHP servers                                                                    | Step 4: Confirm new                                              |               |                                              |
| <ul> <li>WebSphere Application Server Community<br/>Edition servers</li> </ul> | server.                                                          |               |                                              |
| Generic servers                                                                | Next Cancel                                                      |               |                                              |
| <ul> <li>WebSphere MQ servers</li> </ul>                                       |                                                                  |               |                                              |
| - Web servers                                                                  |                                                                  |               |                                              |
| Oustom HTTP servers                                                            |                                                                  |               |                                              |
|                                                                                |                                                                  |               |                                              |
| WebSohere application server clusters                                          |                                                                  |               |                                              |
| <ul> <li>Proxy server clusters</li> </ul>                                      |                                                                  |               |                                              |
| Generic server clusters                                                        |                                                                  |               |                                              |
| <ul> <li>Cluster topology</li> </ul>                                           |                                                                  |               |                                              |
| <ul> <li>On Demand Router clusters</li> </ul>                                  |                                                                  |               |                                              |
| <ul> <li>Dynamic clusters</li> </ul>                                           |                                                                  |               |                                              |
| DataPower                                                                      |                                                                  |               |                                              |
|                                                                                |                                                                  |               |                                              |
| Applications                                                                   |                                                                  |               |                                              |
| . Jobs                                                                         |                                                                  |               |                                              |
|                                                                                |                                                                  |               |                                              |
|                                                                                |                                                                  |               |                                              |
| Runtime Operations                                                             |                                                                  |               |                                              |
| Security                                                                       |                                                                  |               |                                              |
| ⊕ Operational policies                                                         |                                                                  |               |                                              |
| Environment                                                                    | 3                                                                |               |                                              |
| <ul> <li>System administration</li> </ul>                                      |                                                                  |               |                                              |
| - Cell                                                                         |                                                                  |               |                                              |
| - Job manager                                                                  |                                                                  |               |                                              |
| <ul> <li>Extended Repository Service</li> </ul>                                |                                                                  |               |                                              |
| <ul> <li>Save changes to master repository</li> </ul>                          |                                                                  |               |                                              |
| Deployment manager                                                             |                                                                  |               |                                              |
| Middleware nodes                                                               |                                                                  |               |                                              |
| - Node agents                                                                  |                                                                  |               |                                              |
| <ul> <li>Middleware descriptors</li> </ul>                                     |                                                                  |               |                                              |
| A1.2                                                                           | r                                                                |               |                                              |

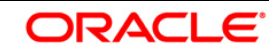

#### User Manual

| Sphere. software                                                               |                                                     | Welcome admin Help   Logout |
|--------------------------------------------------------------------------------|-----------------------------------------------------|-----------------------------|
| : All tasks                                                                    | Cell=ofss220367Cell01, Profile=Dmgr04               |                             |
|                                                                                | Create a new Proxy server entry                     | L Help                      |
| elcome                                                                         |                                                     | Field help                  |
| luided Activities                                                              | Create a new proxy server.                          | For field help inform       |
| ervers                                                                         | Step 1: Select a Specify server specific properties | marker when the hel         |
| New server                                                                     | Specify conver specific properties                  | cursor is displayed.        |
| All servers                                                                    | → Step 2: Specify                                   |                             |
| Server Types                                                                   | server specific Supported protocols                 |                             |
| <ul> <li>WebSphere application servers</li> </ul>                              | И НТТР                                              |                             |
| <ul> <li>WebSphere proxy servers</li> </ul>                                    | Step 3: Select a                                    |                             |
| <ul> <li>On Demand Routers</li> </ul>                                          | Server template                                     |                             |
| <ul> <li>PHP servers</li> </ul>                                                | Step 4: Confirm new                                 |                             |
| <ul> <li>WebSphere Application Server Community<br/>Edition servers</li> </ul> | Server. Generate unique ports                       |                             |
| Generic servers                                                                | Previous Next Cancel                                |                             |
| <ul> <li>WebSphere MQ servers</li> </ul>                                       |                                                     |                             |
| Web servers                                                                    |                                                     |                             |
| Apache servers                                                                 |                                                     |                             |
| Custom HTTP servers                                                            |                                                     |                             |
| ] Clusters                                                                     |                                                     |                             |
| <ul> <li>WebSphere application server clusters</li> </ul>                      |                                                     |                             |
| Proxy server clusters                                                          |                                                     |                             |
| Generic server clusters                                                        |                                                     |                             |
| On Demand Router clusters                                                      |                                                     |                             |
| <ul> <li>Dynamic clusters</li> </ul>                                           |                                                     |                             |
| DataPower                                                                      |                                                     |                             |
| Core Groups                                                                    |                                                     |                             |
| cone croups                                                                    |                                                     |                             |
| pplications                                                                    |                                                     |                             |
| obs                                                                            |                                                     |                             |
| ervices                                                                        |                                                     |                             |
| esources                                                                       |                                                     |                             |
| untime Operations                                                              |                                                     |                             |
| ecurity                                                                        |                                                     |                             |
| Operational policies                                                           |                                                     |                             |
| Environment                                                                    |                                                     |                             |
| ystem administration                                                           |                                                     |                             |
| Call                                                                           |                                                     |                             |
| Joh manager                                                                    |                                                     |                             |
| Extended Repository Service                                                    |                                                     |                             |
| <ul> <li>Save changes to master repository</li> </ul>                          |                                                     |                             |
| Deployment manager                                                             |                                                     |                             |
| Nodes                                                                          |                                                     |                             |
| Middleware nodes                                                               |                                                     |                             |
| Node agents                                                                    |                                                     |                             |
| <ul> <li>Middleware descriptors</li> </ul>                                     |                                                     |                             |

| WebSphere, software                                                                                                    |                                    |                                               | Welcome admin                                |
|----------------------------------------------------------------------------------------------------|------------------------------------|-----------------------------------------------|----------------------------------------------|
|                                                                                                    | Cell=ofss220367Cell01, Profile=Dm  | ar04                                          |                                              |
| iew: All tasks 💌 🖡                                                                                                    |                                    |                                               |                                              |
|                                                                                                    | Create a new Proxy server entry    |                                               |                                              |
| Welcome                                                                                                    | C                                  |                                               |                                              |
| Guided Activities                                                                                                    | Create a new proxy server.         |                                               |                                              |
| Servers                                                                                                    | Step 1: Select a                   | Select a server template                      |                                              |
| New server                                                                                                    |                                    | Select the template that best specifies the a | attributes of the server you wish to create. |
| <ul> <li>All servers</li> </ul>                                                                                                    | Step 2: Specify<br>server specific | (m) (m)                                       |                                              |
| E Server Types                                                                                                    | properties                         | ***                                           |                                              |
| WebSphere application servers                                                                                                    | Step 2: Select a                   | Select Name Type D                            | escribe the purpose of this template         |
| WebSphere proxy servers     On Demand Routers                                                                                                    | server template                    | proxy server foundation System T              | he WebSphere Default Proxy Server Template   |
| PHP servers                                                                                                    | Stop 4: Coofirm now                |                                               |                                              |
| WebSphere Application Server Community     Edition servers                                                                                                    | server.                            |                                               |                                              |
| Generic servers                                                                                                    | Previous Next Cancel               |                                               |                                              |
| WebSphere MQ servers                                                                                                    |                                    |                                               |                                              |
| <ul> <li>Web servers</li> </ul>                                                                                                    |                                    |                                               |                                              |
| <ul> <li>Apache servers</li> </ul>                                                                                                    |                                    |                                               |                                              |
| Custom HTTP servers                                                                                                    |                                    |                                               |                                              |
| lusters                                                                                                    |                                    |                                               |                                              |
| WebSphere application server clusters                                                                                                    |                                    |                                               |                                              |
| Generic server clusters                                                                                                    |                                    |                                               |                                              |
| - Cluster topology                                                                                                    |                                    |                                               |                                              |
| On Demand Router clusters                                                                                                    |                                    |                                               |                                              |
| - Dynamic clusters                                                                                                    |                                    |                                               |                                              |
| DataPower                                                                                                    |                                    |                                               |                                              |
| ore Groups                                                                                                    |                                    |                                               |                                              |
| ications                                                                                                    |                                    |                                               |                                              |
| 20                                                                                                    |                                    |                                               |                                              |
| vices                                                                                                    |                                    |                                               |                                              |
| urces                                                                                                    |                                    |                                               |                                              |
| me Operations                                                                                                    |                                    |                                               |                                              |
| ity                                                                                                    |                                    |                                               |                                              |
| rational policies                                                                                                    |                                    |                                               |                                              |
| ironment                                                                                                    |                                    |                                               |                                              |
| stem administration                                                                                                    |                                    |                                               |                                              |
| ell                                                                                                    |                                    |                                               |                                              |
| ob manager                                                                                                    |                                    |                                               |                                              |
| extended Repository Service                                                                                                    |                                    |                                               |                                              |
| Save changes to master repository                                                                                                    |                                    |                                               |                                              |
| Deployment manager                                                                                                    |                                    |                                               |                                              |
| lodes                                                                                                    |                                    |                                               |                                              |
| Middleware nodes                                                                                                    |                                    |                                               |                                              |
| Middleware descriptors                                                                                                    |                                    |                                               |                                              |
| The second second |                                    |                                               |                                              |

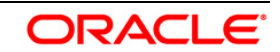

#### User Manual

| VebSphere. software                                       |                                                                             | Welcome admin Help   Logout                                                                                                    |
|-----------------------------------------------------------|-----------------------------------------------------------------------------|----------------------------------------------------------------------------------------------------|
|                                                           | Cell=ofss220367Cell01, Profile=Dmgr04                                       | Clo                                                                                                    |
| aw: All tasks 💌                                           |                                                                             | The local states of the local states of the lo |
|                                                           | Create a new Proxy server entry                                             | = neip                                                                                                    |
| leicome                                                   | C                                                                           | Field help                                                                                                    |
| /uided Activities                                         | Create a new proxy server.                                                  | For field help inform<br>select a field label of                                                                                                    |
| ervers                                                    | Step 1: Select a Confirm new server.                                        | marker when the he                                                                                                    |
| New server                                                | The following is a summary of your selections. Click the F                  | Finish button to complete the                                                                                                    |
| All servers                                               | Step 2: Specify Proxy server creation. If there are settings you wish to ch | ange, click on the Previous button                                                                                                    |
| Server Types                                              | properties to review the server settings.                                   |                                                                                                    |
| <ul> <li>WebSphere application servers</li> </ul>         | Charles Collection                                                          |                                                                                                    |
| <ul> <li>WebSphere proxy servers</li> </ul>               | server template Summary of actions:                                         |                                                                                                    |
| On Demand Routers                                         | New server "proxy_server_1" will be<br>created on node "ofes222555NodeD1".  |                                                                                                    |
| PHP servers                                               | Step 4: Confirm new     in a new server process.                            |                                                                                                    |
| Edition servers                                           |                                                                             |                                                                                                    |
| Generic servers                                           |                                                                             |                                                                                                    |
| <ul> <li>WebSphere MQ servers</li> </ul>                  | New Proxy server "proxy_server_1" will be created on it                     | node "ofss222555Node01", in a                                                                                                    |
| - Web servers                                             | new server process.                                                         |                                                                                                    |
| <ul> <li>Apache servers</li> </ul>                        |                                                                             |                                                                                                    |
| <ul> <li>Custom HTTP servers</li> </ul>                   | Previous Finish Cancel                                                      |                                                                                                    |
| Clusters                                                  |                                                                             |                                                                                                    |
| <ul> <li>WebSphere application server clusters</li> </ul> |                                                                             |                                                                                                    |
| <ul> <li>Proxy server clusters</li> </ul>                 |                                                                             |                                                                                                    |
| <ul> <li>Generic server clusters</li> </ul>               |                                                                             |                                                                                                    |
| <ul> <li>Cluster topology</li> </ul>                      |                                                                             |                                                                                                    |
| On Demand Router clusters                                 |                                                                             |                                                                                                    |
| Dynamic clusters                                          |                                                                             |                                                                                                    |
| Justapower                                                |                                                                             |                                                                                                    |
| ( Core Groups                                             |                                                                             |                                                                                                    |
| pplications                                               |                                                                             |                                                                                                    |
| obs                                                       |                                                                             |                                                                                                    |
| ervices                                                   |                                                                             |                                                                                                    |
| esources                                                  |                                                                             |                                                                                                    |
| untime Operations                                         |                                                                             |                                                                                                    |
| ecurity                                                   |                                                                             |                                                                                                    |
| /perational policies                                      |                                                                             |                                                                                                    |
| nvironment                                                |                                                                             |                                                                                                    |
| ystem administration                                      |                                                                             |                                                                                                    |
| Cell                                                      |                                                                             |                                                                                                    |
| Job manager                                               |                                                                             |                                                                                                    |
| Extended Repository Service                               |                                                                             |                                                                                                    |
| Save changes to master repository                         |                                                                             |                                                                                                    |
| Deployment manager                                        |                                                                             |                                                                                                    |
| Nodes                                                     |                                                                             |                                                                                                    |
| Middleware nodes                                          |                                                                             |                                                                                                    |
|                                                           |                                                                             |                                                                                                    |

| Butter and occurrent                                                                                                    | Wenne Allen Hit I Looki 1817                                                                                                    |
|----------------------------------------------------------------------------------------------------|----------------------------------------------------------------------------------------------------|
| View: All tests                                                                                                    | a                                                                                                    |
|                                                                                                    | E Messages                                                                                                    |
| * 1052.004                                                                                                    | New server is created successfully.                                                                                                    |
| 3 Switch Activities                                                                                                    | Modify variables, vescurces, and other server configuration settings, such as message broker<br>queue comes before running the peeks created server.                                                                                                    |
| A Receiver                                                                                                    | Changes have been marke to your joint and preference on a second second se         |
| R Miseren                                                                                                    | Counterpart for the market or configuration                                                                                                    |
| (iii Server Types                                                                                                    | - 2010 Official of the induct of induction                                                                                                    |
| WebSphere opplication servers                                                                                                    | <ul> <li><u>Beweek</u> changes before saving or discarding.</li> </ul>                                                                                                    |
| <ul> <li>Weblighere proxy servers.</li> </ul>                                                                                                    |                                                                                                    |
| <ul> <li>Qi Demand Routers</li> </ul>                                                                                                    | An option to synchronize the configuration across multiple nodes after saving can be enabled in<br>Dischargeout                                                                                                    |
| <ul> <li>Der versers</li> <li>Mit der versers</li> </ul>                                                                                                    | CONTRACTOR AND A DESCRIPTION OF A DESCRIPTION OF<br>A DESCRIPTION OF A DESCRIPTION OF A DESCRI |
| Community Edition services                                                                                                    | (b) The server may need to be restarted for these changes to take effect.                                                                                                    |
| · Generic servers                                                                                                    |                                                                                                    |
| <ul> <li>WebSphere HQ servers</li> </ul>                                                                                                    | WebSphere prozv servers                                                                                                    |
| <ul> <li>Web servers</li> </ul>                                                                                                    |                                                                                                    |
| Aparte servers                                                                                                    | A server that acts as an intermediaty for HTIP requests that are serviced by application servers or web servers. The proxy server act                                                                                                    |
| - CLEORY HILLY METHOD                                                                                                    | surregiate on the approximations in the enterprise and can enterprise the enterprise by providing services such as worked<br>transported in constraint matters and other resolves that offer a fill offer a person.                                                                                                    |
| A Chesters                                                                                                    | the approximate set of the set of the set of    |
| E Datamoew                                                                                                    | # Preferences                                                                                                    |
| · Care Stoaps                                                                                                    | New Delete Templates Start Stop                                                                                                    |
|                                                                                                    |                                                                                                    |
| Applications                                                                                                    | 105 (05.) 444 (40.)                                                                                                    |
| E Applications  Multiple Evaluations                                                                                                    | 6 C T Y                                                                                                    |
| Applications     MicropEcolitions     Nov Applications                                                                                                    | C C ∓ Y<br>Select Name 0 Node 0 HostName 0 Version 0 Current security level 0 Protocol 0 Stat                                                                                                    |
| Application     No application     Non Application     Install New Multi-serie Application     Sector Trans                                                                                                    | ID         ⇒         Y           Salect Name 0         Node 0         Host Name 0         Varian 0         Current security level 0         Protocol 0         State           You can administer the following resources:                                                                                                    |
| Application     More application     More Application     Hore Application     Hore Application     Depresent Application     Movement Application     Depresent Application     Depresent Application                                                                                                    | Image: Select Name *         Node *         HostName *         Version *         Current security level *         Protocol *         State           You can administer the following resources:                                                                                                    |
| Addition Adjustment Adjustment A | Image: Select Name ©         Node ©         Host Name ©         Version ©         Current security level ©         Protocol ©         State           You can administer the following resources:                                                                                                    |

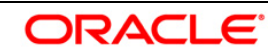

#### 4.4.1 Start Proxy Server

| Management and starts                                                             | Balana anno                                                                                                    |                                                                              |
|-----------------------------------------------------------------------------------|----------------------------------------------------------------------------------------------------|------------------------------------------------------------------------------|
| 100                                                                               | C Deckosserolis, New York                                                                                                    | Class page                                                                   |
| New Attacks                                                                       | Professore processore                                                                                                    | (http://                                                                     |
| - metame                                                                          |                                                                                                    | Field hale.                                                                  |
| D Onited Activities                                                               | Restriction provide strategy                                                                                                    | For Fold help information.                                                   |
| - Server                                                                          | A perior that add as in an interfederer for WTM requests that are denoted by addresses among a very denote. The pool of work address are an end and an underson the request and by precising services such as very denoted by the precising services and the interfederer be requested as the precision of the precision such as well as the precision of the precision of the precision | select a field label or lut-<br>marker clean for bala<br>curser is deplayed. |
| <ul> <li>New second</li> </ul>                                                    | a Defensives                                                                                                    | Runs hale                                                                    |
| N Rever Tuste                                                                     | I Read Token Textering Text Text                                                                                                    | time information should                                                      |
| · installant application payment                                                  |                                                                                                    | 12:0.2085                                                                    |
| <ul> <li>michilaria prino antivera</li> </ul>                                     | 8 O T Y                                                                                                    | Command Assessments                                                          |
| <ul> <li>Do Deliveral Realize)</li> </ul>                                         | Briefel Name C Rode C Most Name C Westign C Survey require And C Rodau C Rodau C                                                                                                    | View additionations                                                          |
| <ul> <li>Petropage</li> <li>Bet Balance Application Decime Continuents</li> </ul> | The rate advantage the following rate and r                                                                                                    | 40.00                                                                        |
| Remon servers                                                                     | The same space a standard standard standards and standards and the standards with size at                                                                                                    |                                                                              |
| <ul> <li>Ealers: serverp</li> </ul>                                               | 8511                                                                                                    |                                                                              |
| <ul> <li>Mecophers Mig servers</li> <li>Mek servers</li> </ul>                    | THEM 3                                                                                                    |                                                                              |
| <ul> <li>Apacta servers</li> </ul>                                                |                                                                                                    |                                                                              |
| <ul> <li>Coorpin atTTR parvers</li> </ul>                                         |                                                                                                    |                                                                              |
| H Chartery                                                                        |                                                                                                    |                                                                              |
| · methodana application server clusters                                           |                                                                                                    |                                                                              |
| <ul> <li>Brow parvar physical.</li> </ul>                                         |                                                                                                    |                                                                              |
| <ul> <li>Generic server charters</li> </ul>                                       |                                                                                                    |                                                                              |
| <ul> <li>Charter monitor</li> </ul>                                               |                                                                                                    |                                                                              |
| <ul> <li>On Semand Royal Instances</li> </ul>                                     |                                                                                                    |                                                                              |
| <ul> <li>Dynamic characteristic</li> </ul>                                        |                                                                                                    |                                                                              |
| a) Detailment                                                                     |                                                                                                    |                                                                              |
| ile Core Orsean                                                                   |                                                                                                    |                                                                              |
| e Augulautore                                                                     |                                                                                                    |                                                                              |
| 6.283                                                                             |                                                                                                    |                                                                              |
| e Dervices                                                                        |                                                                                                    |                                                                              |
| & Rainovitie                                                                      |                                                                                                    |                                                                              |
| E Parlime Dynations                                                               |                                                                                                    |                                                                              |
| a Security                                                                        |                                                                                                    |                                                                              |
| a oterating treat.                                                                |                                                                                                    |                                                                              |
| a Evenenan:                                                                       |                                                                                                    |                                                                              |
| - Tystee sdenadarour                                                              |                                                                                                    |                                                                              |
| 1.04                                                                              |                                                                                                    |                                                                              |
| 1 Adv manager                                                                     |                                                                                                    |                                                                              |
| <ul> <li>Reserved Represents Tarries</li> </ul>                                   |                                                                                                    |                                                                              |
| <ol> <li>Sana sharpes to master exceptory.</li> </ol>                             |                                                                                                    |                                                                              |
| · Deployment manager                                                              |                                                                                                    |                                                                              |
| 1 Parties                                                                         |                                                                                                    |                                                                              |
| and the second second                                                             |                                                                                                    |                                                                              |
|                                                                                   |                                                                                                    |                                                                              |

| Anticipant auftware                                                                                                    |                                           |                                                                                                    |                                                                                                    |                                                                                                    | Necone                                                                              |                                                                                                    |                          | IBM.                   |
|----------------------------------------------------------------------------------------------------|-------------------------------------------|----------------------------------------------------------------------------------------------------|----------------------------------------------------------------------------------------------------|----------------------------------------------------------------------------------------------------|-------------------------------------------------------------------------------------|----------------------------------------------------------------------------------------------------|--------------------------|------------------------|
| View: (All tasks 2)                                                                                                    | Detudus                                   | 20007Cal01, PryMe                                                                                         | -Druph                                                                                                    |                                                                                                    |                                                                                     |                                                                                                    | C                        | ces page               |
| Reinres                                                                                                    | Woo Sphe                                  | re proxy servers                                                                                          |                                                                                                    |                                                                                                    |                                                                                     |                                                                                                    |                          |                        |
| Beckness     Beckness     Beckness     Beckness     Beckness     Beckness     Beckness application particle     Beckness application particle                                                                                                    | WebS<br>A serv<br>sumop<br>mano;<br>B Pro | phere proxy serv<br>or that ads as an<br>ask for the applea<br>preserv cross-cell<br>forences<br>w Delete | sages<br>Berver ofss220367N<br>Heathed to show the co<br>ers<br>intermediany for HTTP<br>bern servers in the ent<br>routing, and other ser<br>Templates | ode01-proxy_server_1 starts<br>ament server status. <u>View JVI</u><br>requests that are serviced by<br>wprise and can enhance the<br>vices that official the applica<br>artStop | d successiu<br><u>Hings</u> for fur<br>y application<br>overall expe<br>for server. | ly. The collection may ner<br>ther details.<br>servers or web servers. T<br>riverce by providing serve | ed to be<br>be proxy sen | ver acts a<br>vorticed |
| (a) Charlers                                                                                                    | Select                                    | Name 0                                                                                                    | Node C                                                                                                    | HostName 0                                                                                                    | Version C                                                                           | Current security level 0                                                                               | Protocol C               | Shika                  |
| E datebase                                                                                                    | You                                       | can administer the                                                                                        | toilowing resources:                                                                                                    |                                                                                                    | -                                                                                   | allest source and to                                                                                   | 11777 410                |                        |
| - applications                                                                                                    | .0                                        | group genver 1                                                                                            | 06622036/1400801                                                                                                    | 0165220367.81.0r8046.com                                                                                                    | 85.0.0                                                                              | wor approace                                                                                           | HUP, SP                  | 17                     |
| Al application     Hon Application     Hon Application     Application     Application | Total                                     | 1                                                                                                    |                                                                                                    |                                                                                                    |                                                                                     |                                                                                                    |                          |                        |

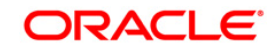

## 4.5 Configure Virtual Host

| Nextplane surprise                                                                                                    |                 |     |         |                                               |                          |          | (valuesa admin                 |                                           |
|----------------------------------------------------------------------------------------------------|-----------------|-----|---------|-----------------------------------------------|--------------------------|----------|--------------------------------|-------------------------------------------|
| View All toolog                                                                                                    | 1.1             | 12  | di pina | material (seller). Promotion pro-             |                          |          |                                | Ches page                                 |
|                                                                                                    |                 |     |         |                                               |                          |          |                                |                                           |
| Contrast and and a                                                                                                    |                 |     | Hadde   | eter + 1.25 + memory state                    |                          |          |                                | Field help<br>For field help information. |
| and a state of the state of the |                 |     | Specif  | as the TONIP parts this server uses for serve | ediane.                  |          |                                | aldect a field table or hat               |
| Service and an                                                                                                    |                 |     | 8.916   | Renences :                                    |                          |          |                                | ourser is displayed.                      |
| All series.                                                                                                    |                 |     | line    | Delete                                        |                          |          |                                | Page kelp                                 |
| Server Types                                                                                                    |                 |     | R       | the address about the second                  |                          |          |                                |                                           |
| <ul> <li>makinghara application sa</li> <li>makinghara denny samara</li> </ul>                                                                                                    | ries.           |     | Adapt   |                                               |                          |          |                                |                                           |
| · On Dairana Animara                                                                                                    |                 |     | Yes a   | are and strategy then ballacents researches   |                          |          |                                |                                           |
| <ul> <li>Antifacture</li> <li>Inotifacture</li> <li>Application for<br/>Edition conversion</li> </ul>                                                                                                    | erver Community |     | 11      | In C default fact secure                      | *:-                      | () and a | Her accounted                  |                                           |
| Danata sarrara<br>Rabilghana (VC) sarrara<br>Rabi sarrara                                                                                                    |                 |     | 13      | Inc. defaultmat                               | *:                       | 9081     | dian associated<br>transcerta  |                                           |
| Gaardia servere<br>Gaaran HTTO servere                                                                                                    |                 |     | 11      | theme because 20                              | *                        | 8045     | Transitional Statements        |                                           |
| metilehene epolitismen av<br>Provi servar charant                                                                                                    | nertheses       |     | =       | BC ADVING                                     | ÷.:                      | 9062     | men associated                 |                                           |
| <ul> <li>Open-Coever diamers</li> <li>Occentrations</li> <li>Its frames barrier diamers</li> </ul>                                                                                                    |                 |     | 12      | BOAR COMMITTON ADDRESS                        | sha220367.in and a seri  | -        | The associated<br>thereports   |                                           |
| - Defend claims<br>Seaforer                                                                                                    |                 |     | 10      | ER DIVISION BILLIN                            | *                        | 1041     | Dec associated<br>Transcella   |                                           |
| Con grapp                                                                                                    |                 |     | 100     | SIN DIMARTINOUT                               | +                        | 0042     | man accounted                  |                                           |
| and the second second sec                                                                                                    |                 |     | 123     | 201200                                        |                          |          | theorements .                  |                                           |
|                                                                                                    |                 |     | 1       | SIE HO INCODIT SECURE ACCOUNTS                | •                        | 8879     | then associated<br>through the |                                           |
| ine<br>Ne Operatione                                                                                                    |                 |     | 8       | ER HE INCIDENT ACCRISE                        | *                        | 3299     | Strategisted<br>Stateouts      |                                           |
| An                                                                                                    |                 |     | 10      | STR SNOPODIT SECOND ACCORDS                   | * 1                      | 7287     | year appointed                 |                                           |
| real policies                                                                                                    |                 |     | 1.00    |                                               |                          | 1.24     | TROQUES                        |                                           |
| n ageniniarraeten                                                                                                    |                 | 1.0 | 日.      | STREET, THOSE AND                             | 50 C                     | 1078     | vian associated                |                                           |
| d<br>managar                                                                                                    |                 |     | 11      | AND THE REPORT OF THE REPORT                  | afer220347.Jr. arada.com | 9407     | No associated<br>O'srapets     |                                           |
| fare disegne to maximi ing.<br>Septerment manager                                                                                                    | ichey           |     |         | CARLEY VOR LITTING ACCRES                     | *                        | 11009    | No sasociated<br>menaperte     |                                           |
| an<br>Anners maine<br>Is againm                                                                                                    |                 |     | 6       | OVEN-AX TOP LISTENES ADDRESS                  | *                        | 11110    | As associated<br>therepeda     |                                           |
| fifth annual descriptions                                                                                                    |                 |     | 100     | THE CONTRACT OF ADDRESS                       | allow the second second  | 4144     | Bar annual start               |                                           |

Make a note of "WC\_defaulthost"/"WS\_defaulthost\_secure" for MS2 : 9082/9445

| Antonia Antonia                                                                                                    |              |                                                                                                    |                              |        | matorine admin                                                                                                    |                             |
|----------------------------------------------------------------------------------------------------|--------------|----------------------------------------------------------------------------------------------------|------------------------------|--------|----------------------------------------------------------------------------------------------------|-----------------------------|
| View All topics                                                                                                    | Col Laborato | 122030 Gally, Exclaning 64                                                                                                    |                              |        |                                                                                                    | Chie pa                     |
|                                                                                                    |              | an iesin                                                                                                    |                              |        | 4 9                                                                                                    | 101                         |
| A CONTRACTOR OF A CONTRACTOR OFTA CONTRACTOR OFTA CONTRACTOR OFTA CONTRACTOR O |              | Section Income > Mb. 2 > Parts                                                                                                    |                              |        |                                                                                                    | Field help                  |
| Christel Automas                                                                                                    | . Gew        | offee the TOP/IP parts this server uses for com-                                                                                                    | ectione.                     |        |                                                                                                    | solart a field label or het |
| - Servers                                                                                                    | 100          | f-whataninas                                                                                                    |                              |        |                                                                                                    | marker sheet for help.      |
| <ul> <li>New server</li> </ul>                                                                                                    | 100          |                                                                                                    |                              |        |                                                                                                    | trate a sebates-            |
| - Al'seres                                                                                                    |              | ALL LOOP L                                                                                                    |                              |        |                                                                                                    | Pagehelp                    |
| S Server Types                                                                                                    | 12           | 10 ± 2                                                                                                    |                              |        |                                                                                                    | Marst information abuse     |
| <ul> <li>Woldsphere application servers</li> </ul>                                                                                                    |              | 12563664                                                                                                    |                              |        | 1                                                                                                    | LILLOUGH                    |
| <ul> <li>Webbydrame process persons</li> </ul>                                                                                                    | 200          | NE Fuil Sales Q                                                                                                    | Hold C                       | Port 0 | Transport Details ()                                                                                                    |                             |
| <ul> <li>Con Demand Residents</li> </ul>                                                                                                    | nor          | e can administrar the following resources:                                                                                                    |                              |        |                                                                                                    |                             |
| <ul> <li>Institution Audiouslan Same Community<br/>Edition (anywr)</li> </ul>                                                                                                    | 5            | WC. dafa. Renat. annea                                                                                                    | - 23                         | 8448   | View execution of the second second s |                             |
| Density servers     NetStylene PC servers     NetStylene PC                                                                                                    |              | 1 XS. defaultmet                                                                                                    | *7                           | 9082   | Simplement of the second second                                                                                                    |                             |
| <ul> <li>daarder severer</li> <li>Excessi (1772) severe</li> </ul>                                                                                                    | 1            | NC ASSIMANT RACES                                                                                                    | 16.                          | 8046   | View associated                                                                                                    |                             |
| Distance     Institutions applications cancer chooses     Discussions relations                                                                                                    | 1            | 1 WL administrati                                                                                                    | +1                           | 8963   | Ves associated                                                                                                    |                             |
| Operating server disenses     Objective topology     Objective disenses                                                                                                    | 5            | ADDE COMMETER ADDRESS                                                                                                    | ofys200387. in anacla servi  | 8842   | Transports                                                                                                    |                             |
| <ul> <li>Denetic clubes</li> <li>Electrony</li> </ul>                                                                                                    | E.           | DE DEMONTHERET DECAR                                                                                                    | *                            | 2043   | Very association<br>transports                                                                                                    |                             |
| E contrainte                                                                                                    | 1            | STR. DBANCTHORY                                                                                                    | *                            | 2004   | Several and the second                                                                                                    |                             |
| e deplemente i                                                                                                    | 5            | E BOOK CONTENT                                                                                                    |                              |        | tranamite                                                                                                    |                             |
| L'ana                                                                                                    |              | THE NO DEPOSIT OFFICE ADDRESS                                                                                                    |                              | 1000   | Man annotated                                                                                                    |                             |
| a Carolosa                                                                                                    | 5            | 1                                                                                                    |                              | 1000   | transmits.                                                                                                    |                             |
| Farmenter                                                                                                    |              | In the second reading                                                                                                    | a1                           |        | and a second state of                                                                                                    |                             |
| Aurore Operation                                                                                                    | 1            | HE IN DESCRIPTION                                                                                                    | 2                            |        | CARLINGS I                                                                                                    |                             |
| Landry .                                                                                                    |              |                                                                                                    |                              |        |                                                                                                    |                             |
| Characterized and char                                                                                                    |              | THE PERSONAL PROPERTY AND                                                                                                    | 17.5                         | 1208   | transports                                                                                                    |                             |
| And the state of the state                                                                                                    |              |                                                                                                    |                              |        |                                                                                                    |                             |
| Carrierand                                                                                                    | 1            | SEE ENDROSINY ADDRESS                                                                                                    | *::                          | 7279   | yies associated                                                                                                    |                             |
| Seiten Minestille                                                                                                    |              | The subscription of the second second s |                              |        | transports.                                                                                                    |                             |
| - Call<br>- Mit menager<br>- Research Astronomy Tan, Inc.                                                                                                    | E            |                                                                                                    | oftw220247 it enach com      | 1410   | No associated<br>Anaceptotic                                                                                                    |                             |
| Cover de regels to master de contany     Occlevement de settere                                                                                                    | E            | Satur ast attent account                                                                                                    | *2                           | 11011  | to executated .<br>transports                                                                                                    |                             |
| <ul> <li>Middlaweth hotog</li> <li>Middlaweth hotog</li> </ul>                                                                                                    | 2            | CHRIST TOP LIPTONS, ADDRESS                                                                                                    | *3                           | 11033  | To associated<br>transports                                                                                                    |                             |
| - Philippinese descriptions                                                                                                    | -            | A DESCRIPTION OF A DESCRIPTION                                                                                                    | and the second second second | and an | And a second second                                                                                                    |                             |

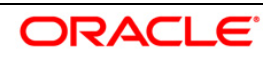

#### 4.5.1 Virtual Host Setup

| Mathematic Activation                                                                                                    |                                                                                                    | Delave alter.                                                           |                                                                                                    |
|----------------------------------------------------------------------------------------------------|----------------------------------------------------------------------------------------------------|-------------------------------------------------------------------------|----------------------------------------------------------------------------------------------------|
| · mattingnam Mill service                                                                                                    | A CONTRACTOR CONTRACTOR STATE                                                                                                    | 14 A                                                                    | Orde orga                                                                                                    |
| Bell server     Apartie server     Apartie server     Comme VITE server     Comme     Optime VITE server                                                                                                    | Version (1990)<br>Version (1990)<br>Use this page to reache a version best offs a unique set of each ensure parts. Buck a config<br>second in workside react inscriment. Buck visual food has a logical serve and a logical ones<br>alleging types in the config | pretros tato a single treat martine.<br>a more damain name ayaben (203) | Parid Serie<br>For Neid help information,<br>adam a field label of the<br>management when the help<br>senser is displayed. |
| <ul> <li>Denote convertilization</li> <li>Character transition</li> <li>Denote transition</li> <li>Denote the convertilization</li> <li>Denote the convertilization</li> </ul>                                                                                                    | T Parlancian<br>(Annu ) (Salancian<br>(D) C) C) C (C)                                                                                                    |                                                                         | Page help<br>More information align.<br>Mis.page<br>Command Assistance                                                     |
| 3) Danafrason<br>3) Cara Orașa                                                                                                    | Balatt Harra 2                                                                                                    |                                                                         | Simo administrative<br>politions anothered for least<br>setters                                                            |
| K ARDICKIMI                                                                                                    | P) admontant                                                                                                    |                                                                         |                                                                                                    |
| a bha                                                                                                    | and the street                                                                                                    |                                                                         |                                                                                                    |
| e Service)                                                                                                    | D MURLEN                                                                                                    |                                                                         |                                                                                                    |
| - Raintottan                                                                                                    | E Realist                                                                                                    |                                                                         |                                                                                                    |
| Conjunction from the assurement     Source assurements     Source assurements     Constraints     Constraints |                                                                                                    |                                                                         |                                                                                                    |
| Commenced and and                                                                                                    |                                                                                                    |                                                                         |                                                                                                    |
| C BLACKER LAT                                                                                                    |                                                                                                    |                                                                         |                                                                                                    |
| Vinish Kozzi     Vinish Kozzi     Vinish Kozzi     Vinish Kozzi     Vinish Kozzi     Vinish Kozini     Vinish Kozini     Vinish Kozini     Vinish Kozini     Vinish Kozini     Vinish Kozini     Vinish Kozini     Vinish Kozini     Vinish Kozini     Vinish     Vinish     Vinish     Vinish                                                                                                    | •                                                                                                    |                                                                         |                                                                                                    |

#### Navigation : Environment>Virtual hosts>proxy\_host

# Navigation : Host Aliases

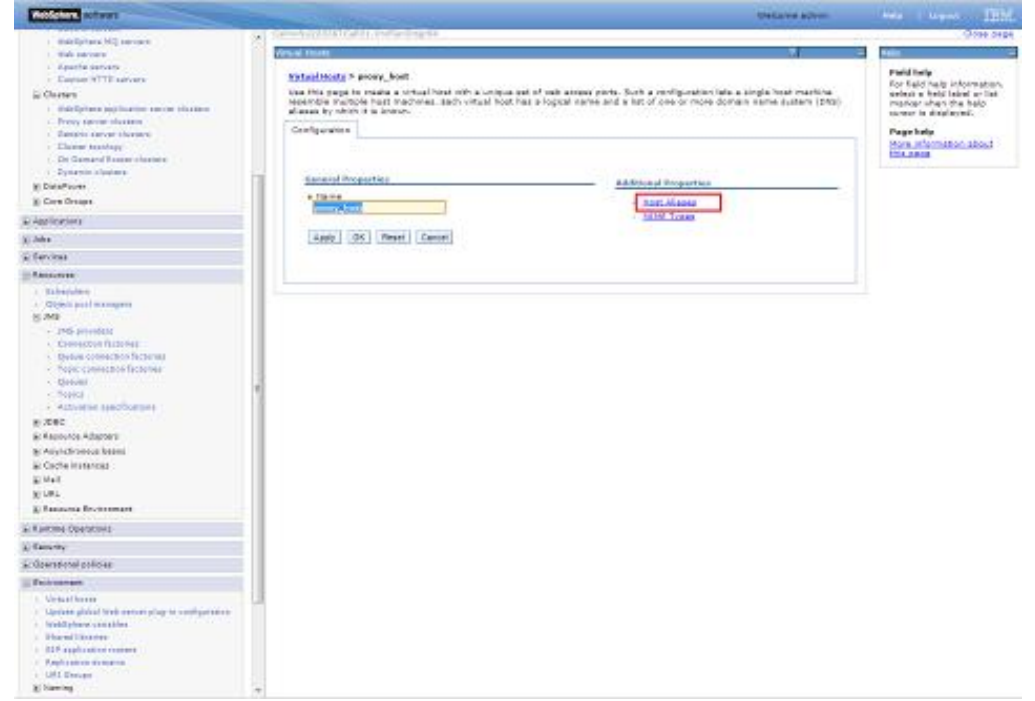

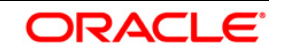

Navigation : Environment>Virtual hosts>proxy\_host>Host Aliases > New

| Valuation     Control       • Machine     Control       • Machine     Control       • Control     Control       • Control     Control       • Contro     C                                                                                                    | Webdghare, activism                                                                                                    |                                                                                                    |                                                              | Walasma admin |                                                                                                    |
|----------------------------------------------------------------------------------------------------|----------------------------------------------------------------------------------------------------|----------------------------------------------------------------------------------------------------|--------------------------------------------------------------|---------------|----------------------------------------------------------------------------------------------------|
| And code Control Code Control Code Code Code Code Code <p< th=""><th>New Alliasta</th><th>Cell-v/witzpaterCello1. Publishong-te</th><th></th><th></th><th>close page</th></p<>                                                                                                    | New Alliasta                                                                                                    | Cell-v/witzpaterCello1. Publishong-te                                                                                                    |                                                              |               | close page                                                                                                    |
| a) Software   b) Construction   b) Construction   c) Construction   c) Construction </td <td>malcons     Moland Avenuation     Server     - New server     - All parvers</td> <td>Network (1997) Stand States &gt; process, here) &gt; Need Alkanes<br/>Use this page to edit, orante, or delete a dom<br/>() Performance<br/>Network, Deletes</td> <td>sin name system (DAS) alias by which the virtual hast is inn</td> <td><i>.</i></td> <td>Field help<br/>For field help information,<br/>solarer a field land or list<br/>marker when the help<br/>morane is displayed.<br/>Dage help</td>                                                                                                    | malcons     Moland Avenuation     Server     - New server     - All parvers                                                                                                    | Network (1997) Stand States > process, here) > Need Alkanes<br>Use this page to edit, orante, or delete a dom<br>() Performance<br>Network, Deletes | sin name system (DAS) alias by which the virtual hast is inn | <i>.</i>      | Field help<br>For field help information,<br>solarer a field land or list<br>marker when the help<br>morane is displayed.<br>Dage help |
| According     According                                                                                                    | El Server Tiples<br>El Classes<br>El DataProm<br>El Cara Orcapa                                                                                                    | Cri Cri 12 12<br>Salart Host Hame ()<br>Hone                                                                                                    | Rest ()                                                      |               | More information along<br>this neets<br>Commend Assistance<br>View, editorialization<br>accepting, command, for last<br>action         |
| X Ama           X Familian           X Familian           X Famil                                                                                                    | & Applications                                                                                                    | Total 0                                                                                                    |                                                              |               | ALC: A                                                                                                    |
| A: Marriana           A: Marriana           A: Marriana           A: Marriana           A: Marriana           B: Marriana           M: Marriana           M: Marr                                                                                                    | 1) John                                                                                                    |                                                                                                    |                                                              |               |                                                                                                    |
| <ul> <li>I Famina Dynamics</li> <li>I Famina Dynamics</li> <li>I Dynamics</li> <li>I Dynamics</li> <lii dynamics<="" li=""> <li>I Dy</li></lii></ul>                                                                                                    | a Services                                                                                                    |                                                                                                    |                                                              |               |                                                                                                    |
| A Tenning Security Control of Control of Con                                                                                                    | E fanouene                                                                                                    |                                                                                                    |                                                              |               |                                                                                                    |
| Al Bacewine<br>C Bacewine pholes<br>S Bacewine pholes<br>S Bacewine pholes | Figure characters                                                                                                    |                                                                                                    |                                                              |               |                                                                                                    |
| Al Carental publication<br>Be Mancanantee<br>- Versita Mattalia<br>- Versita Mattalia<br>- Versita Mathalia<br>- Versita Mathalia<br>- Ver         | E Belovilly                                                                                                    |                                                                                                    |                                                              |               |                                                                                                    |
| Bit Marchanettic       - Virtual Advancetion       - Virtual Advancetion       - Virtual Advancetion       - Statual Controls       - Statual Controls       - Statual Controls       - Virtual Advancetion       - Virtual Advancetion       - Statual Controls       - Virtual Advancetion       - Virtual Advancetion                                                                                                    | T Chever and holistee                                                                                                    |                                                                                                    |                                                              |               |                                                                                                    |
| X: Rystem a scient historithm<br>X: Usera a scient historithm<br>X: Ministanceg and Tunneg<br>X: Ministanceg and Tunneg<br>X: Service integration<br>X: Usera                                                                                                    | Vinsi hoss     Vinsi hoss     V |                                                                                                    |                                                              |               |                                                                                                    |
| Ai Unata Ai Ghinea<br>Mi Mantaneg and Tuneg<br>Ai Sarvita Integration<br>Ai Sarvita Integration                                                                                                    | [2] Bysteen administration                                                                                                    |                                                                                                    |                                                              |               |                                                                                                    |
| In Watership and Tuning<br>In Triphlarthoning<br>In Service Inseption<br>In Used                                                                                                    | E Used and Granza                                                                                                    |                                                                                                    |                                                              |               |                                                                                                    |
| El Terdelativerine<br>El Sancia Integration<br>El Labori                                                                                                    | E Montoing and Turnig                                                                                                    |                                                                                                    |                                                              |               |                                                                                                    |
| E mper                                                                                                    | E Troubleshowing                                                                                                    |                                                                                                    |                                                              |               |                                                                                                    |
| 7 nosi                                                                                                    | E Service integration                                                                                                    |                                                                                                    |                                                              |               |                                                                                                    |
|                                                                                                    | E UDDI                                                                                                    |                                                                                                    |                                                              |               |                                                                                                    |
|                                                                                                    |                                                                                                    |                                                                                                    |                                                              |               |                                                                                                    |

Create New Alias for default port in managed server << 9081>>:

| Redgion officer                                                                                                    | Weltome admin                                                                                                    | Nets 1 tracet IBM.                                                                                                    |
|----------------------------------------------------------------------------------------------------|----------------------------------------------------------------------------------------------------|----------------------------------------------------------------------------------------------------|
| View All haves                                                                                                    | Call-sha220381Cal01, Pathe-Dap04                                                                                                    | Surjup                                                                                                    |
| View All syste         •           •         Materials           •         Materials           • </td <td>Control listed &gt; more. And &gt; listed Allows &gt; two-      Control listed &gt; more. And &gt; listed Allows &gt; two-      Control listed &gt; more. And &gt; listed &gt; more = two-      Control listed &gt; more. And &gt; listed &gt; more = two-      Control listed &gt; more = two-      Control listed &gt; more = two-</td> <td>Field help<br/>Field help<br/>For Hald help internation,<br/>paket a help label print<br/>range of the statement<br/>of the statement<br/>help help<br/>help help help<br/>help help<br/>help help help help help help help help<br/>help help help help help help help help</td> | Control listed > more. And > listed Allows > two-      Control listed > more. And > listed Allows > two-      Control listed > more. And > listed > more = two-      Control listed > more. And > listed > more = two-      Control listed > more = two-      Control listed > more = two- | Field help<br>Field help<br>For Hald help internation,<br>paket a help label print<br>range of the statement<br>of the statement<br>help help<br>help help help<br>help help<br>help help help help help help help help<br>help help help help help help help help |
| E CICI EVALA APPRICATAN                                                                                                    |                                                                                                    |                                                                                                    |
| a system sommerson                                                                                                    |                                                                                                    |                                                                                                    |
| E Manimulan and Taning                                                                                                    |                                                                                                    |                                                                                                    |
| at Travélas hanting                                                                                                    |                                                                                                    |                                                                                                    |
| 2) Earlies Integration                                                                                                    |                                                                                                    |                                                                                                    |
| H UDDI                                                                                                    |                                                                                                    |                                                                                                    |
|                                                                                                    |                                                                                                    |                                                                                                    |

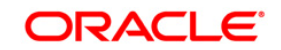

#### User Manual

| Medicines (China)                                                                                                    |                                                                                                    | Webswe                                                                                    | edmin Kela Lingoot                                                                                                    |
|----------------------------------------------------------------------------------------------------|----------------------------------------------------------------------------------------------------|-------------------------------------------------------------------------------------------|----------------------------------------------------------------------------------------------------|
| Ween diffusion and                                                                                                    | Calmaha020281Cal01, PatterDay 01                                                                                                    |                                                                                           | daa                                                                                                    |
| Vereni (La Vessione) (w)<br>Vereni (La Vessione)<br>() Revenue<br>- Al Semanare<br>- Al Semanare<br>() El Senore<br>() Carsterone<br>() Carsterone<br>() Carsterone<br>() Semanare<br>() Semanare | Annuel House           WinderStady * general, hogt * Heat Allesses           Der Histigs * general, hogt * Heat Allesses           Der Histigs * general, hogt * Heat Allesses           Der Histigs * general, hogt * Heat Allesses           Beiter           Der Histigs * general, hogt * Heat Allesses           Der Histigs * general, hogt * Heat Allesses           Der Histigs * general, bestellt with the test *           Der Histigs *           Der Histigs *           Der Histigs *           Der Histigs *           Der Histigs *           Der Histigs *           Der Histigs *           Der Histigs * | reate name system (2012) also by which the orb, at hast it house.<br>Ref. ()<br>1<br>9363 | Field Help<br>Per Ball help<br>Per Ball help<br>Per Ball help<br>Per Ball<br>Per Ball<br>Per Ball<br>Per Ball<br>Per Ball<br>Per Ball<br>Help<br>Ball<br>Per Ball<br>Help<br>Ball<br>Per Ball<br>Help<br>Ball<br>Per Ball<br>Help<br>Ball<br>Per Ball<br>Help<br>Ball<br>Per Ball<br>Help<br>Ball<br>Help<br>Ball<br>Per Ball<br>Help<br>Ball<br>Help<br>Help<br>Help<br>Help<br>Help<br>Help<br>Help<br>He |
| () Rantime Operations                                                                                                    |                                                                                                    |                                                                                           |                                                                                                    |
| e antonio                                                                                                    |                                                                                                    |                                                                                           |                                                                                                    |
| - Enimerar                                                                                                    |                                                                                                    |                                                                                           |                                                                                                    |
| Vonsahers     Vonsahers                                                                                                    |                                                                                                    |                                                                                           |                                                                                                    |
| X Bystee administration                                                                                                    |                                                                                                    |                                                                                           |                                                                                                    |
| K Users and Graupe                                                                                                    |                                                                                                    |                                                                                           |                                                                                                    |
|                                                                                                    |                                                                                                    |                                                                                           |                                                                                                    |
| E Manifestry and Tuning                                                                                                    |                                                                                                    |                                                                                           |                                                                                                    |
| () Munitoring and Tuning<br>() Traditionary                                                                                                    |                                                                                                    |                                                                                           |                                                                                                    |
| ): Munimump and Tuning<br>at Theodesthearing<br>1: They has integration                                                                                                    |                                                                                                    |                                                                                           |                                                                                                    |

## Similarly create proxy alias for all cluster related server default ports

| View dil tesire                                                                                                    | Call-shal20381Call01, Pathe-Dep-Dt       |                                                                       | Char page                            |
|----------------------------------------------------------------------------------------------------|------------------------------------------|-----------------------------------------------------------------------|--------------------------------------|
|                                                                                                    | Virtual Heats                            |                                                                       | L. Note                              |
| National Accession                                                                                                    | Virtual Hosts > pronv. host > Past Ale   | 8965                                                                  | Field help                           |
| Concell Activities                                                                                                    | Use this page to will, smalle, or delete | a a domain name system (243) also by which the virtual basi is known. | select a field label or list         |
| 1 Bervers                                                                                                    | ili Preferences                          |                                                                       | cursor to deployed.                  |
| · All servers                                                                                                    | Sec., Delete                             |                                                                       | Page help                            |
| K farvar Types                                                                                                    | 0017                                     |                                                                       | More information about<br>this paper |
| E Clatters                                                                                                    | Belest Hash Name O                       | Pref. C                                                               | Command Assistance                   |
| E Carle Orbuga                                                                                                    | You can administer the following resp    | LINE L                                                                | View, administrative                 |
| deplications                                                                                                    | m 1                                      | 8083                                                                  | 20201                                |
| e adus                                                                                                    |                                          |                                                                       |                                      |
| ( farvina)                                                                                                    | 0 -                                      | ****                                                                  |                                      |
| C Resources                                                                                                    | 0 -                                      | 9082                                                                  |                                      |
| Easting Operations                                                                                                    | m 1                                      | 5445                                                                  |                                      |
| ( Security                                                                                                    |                                          |                                                                       |                                      |
| Conventional probation                                                                                                    | Total 4                                  |                                                                       |                                      |
| Storontest                                                                                                    |                                          |                                                                       |                                      |
| - Vinst butts     - Vinst butts     - Vinst butts     - Vinst butts     - Vinst butts     - Vinst butts     - Vinst butts     - Vinst butts     - Vinst butts     - Vinst butts     - Vinst     - Vinst     - |                                          |                                                                       |                                      |
| D Surraw administration                                                                                                    |                                          |                                                                       |                                      |
| Users and Groups                                                                                                    |                                          |                                                                       |                                      |
|                                                                                                    |                                          |                                                                       |                                      |
| Manissing and Tuning                                                                                                    |                                          |                                                                       |                                      |
| E Monitoring and Tuning                                                                                                    |                                          |                                                                       |                                      |
| Monitoring and Tuning<br>Travidienthaming<br>Resvice Integration                                                                                                    |                                          |                                                                       |                                      |

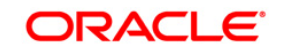

# 5. Create Resources in Cluster Scope

#### JDBC Provider :

| WebSchert, Scherkrit                                                                                                    |                                                                                                    |                                                                                                    | Delaris alter                                                                                                    |                                                                                                    |
|----------------------------------------------------------------------------------------------------|----------------------------------------------------------------------------------------------------|----------------------------------------------------------------------------------------------------|----------------------------------------------------------------------------------------------------|----------------------------------------------------------------------------------------------------|
| Press All Inste                                                                                                    | Constantine of the second                                                                                                    |                                                                                                    |                                                                                                    | Close page                                                                                                    |
|                                                                                                    | 100C peperhetti                                                                                                    |                                                                                                    |                                                                                                    |                                                                                                    |
| Malonia Antoine<br>Carlan Antoine<br>Carver<br>- Tan polisi                                                                                                    | 2000 provident<br>the this page to will properties a<br>production data for assess to<br>actually. A period which provides                                                 | f a 2000 cervidar. The 2000 privilar object<br>of the questic vendor defailable of your envi-<br>a fait of track place and more general infor- | t anospeciates the apachic ISBC driver<br>restored. Learne traine about the lask in a <u>putied</u><br>metion about the topic | Field balls<br>For field help information,<br>referr a field lated or list<br>motion when the field<br>senser is displayed. |
| Microsoft<br>Secure Tradition<br>Michael application servers<br>Michael provides<br>The Secure<br>Michael Reservers<br>Michael Reservers<br>M | Province and the law     Province and the law     Province and the law     Province and the law     Province and the law     Province and the law     Province and the law | Page halp<br>More information about<br>this mean<br>Command Resistance<br>Very solutional day<br>accesses reconstraint for last<br>action      |                                                                                                    |                                                                                                    |
| <ul> <li>mattpliare MQ servers</li> </ul>                                                                                                    | ten. Delete                                                                                                    |                                                                                                    |                                                                                                    |                                                                                                    |
| <ul> <li>Mell percent</li> <li>Apache descent</li> </ul>                                                                                                    | でのすず                                                                                                    |                                                                                                    | A                                                                                                    |                                                                                                    |
| <ul> <li>Emilant #77# Environ</li> </ul>                                                                                                    | Salart Name C                                                                                                    | Score 2                                                                                                    | Deemptien 1                                                                                                    |                                                                                                    |
| 5 Christian                                                                                                    | Variant administration for following                                                                                                    |                                                                                                    | the second second second second second second second second second second second second second second second s                |                                                                                                    |
| Medianer aprices more children     Men beine children                                                                                                    | m brade.000.dnier                                                                                                    | Cluster+CUUSTSR_1                                                                                                    | Orade JOBC Dover                                                                                                    |                                                                                                    |
| Etabline: Notol-ygy     On: Destruit of Sector clusters                                                                                                    | Cade JOBC Driver LDA1                                                                                                    | Chater=CUVSIVER_5                                                                                                    | Oracle JOBC Oriser (IAO                                                                                                    |                                                                                                    |
| - Dynamic clusters<br>R Detailstorer                                                                                                    | Total 2                                                                                                    |                                                                                                    |                                                                                                    |                                                                                                    |
| in Ciris Orbest                                                                                                    |                                                                                                    |                                                                                                    |                                                                                                    |                                                                                                    |
| Applanters                                                                                                    |                                                                                                    |                                                                                                    |                                                                                                    |                                                                                                    |
| 2.861                                                                                                    |                                                                                                    |                                                                                                    |                                                                                                    |                                                                                                    |
| TWO NONE                                                                                                    |                                                                                                    |                                                                                                    |                                                                                                    |                                                                                                    |
| Restorter                                                                                                    |                                                                                                    |                                                                                                    |                                                                                                    |                                                                                                    |
| <ul> <li>Chartenines</li> <li>Chartenine managers</li> <li>2045</li> <li>2045</li> <li>12400 procedure</li> </ul>                                                                                                    |                                                                                                    |                                                                                                    |                                                                                                    |                                                                                                    |
| Data second     Data second (Valifation Reflector)     Second Val     Electrony                                                                                                    |                                                                                                    |                                                                                                    |                                                                                                    |                                                                                                    |
| in Anvichtungen beson<br>in Geste Instantes                                                                                                    |                                                                                                    |                                                                                                    |                                                                                                    |                                                                                                    |
| B. CHL.<br>B. CHL.                                                                                                    |                                                                                                    |                                                                                                    |                                                                                                    |                                                                                                    |
| L'Elemente Opanaciona                                                                                                    | +                                                                                                    |                                                                                                    |                                                                                                    |                                                                                                    |

#### Datasource :

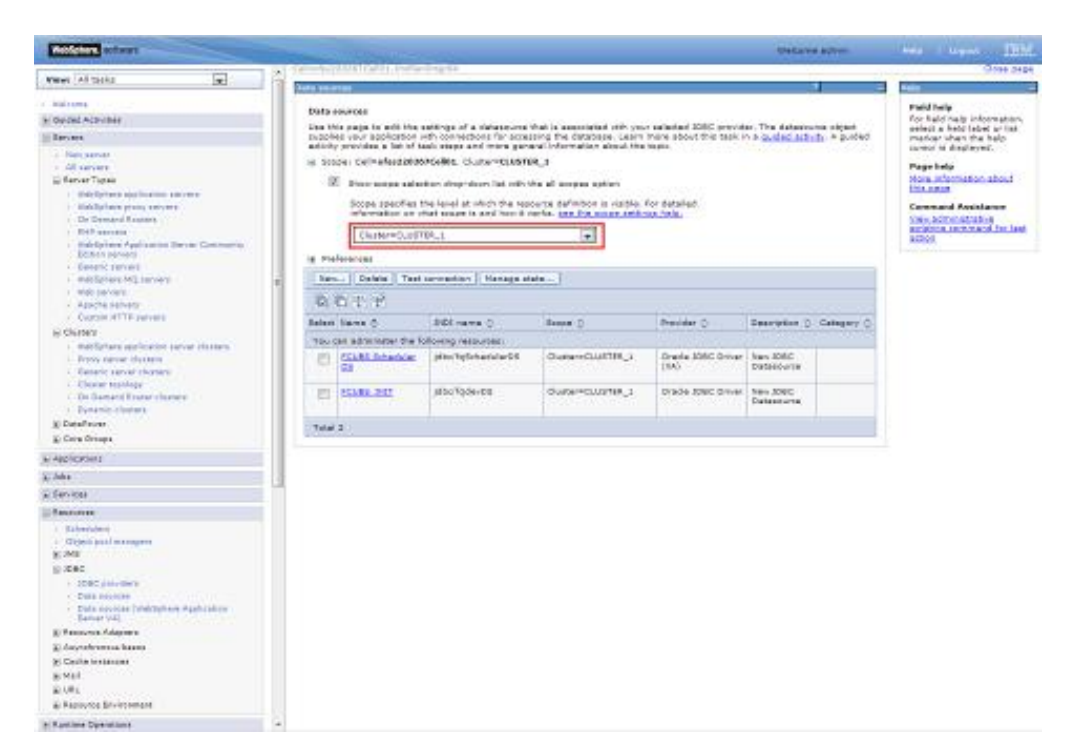

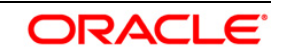

## Queue Connection Factory

| Addptore schust                                                                                                    |                  |                                       |                              |                                          |                         | Watares advis                                                                                                    |                                |            |
|----------------------------------------------------------------------------------------------------|------------------|---------------------------------------|------------------------------|------------------------------------------|-------------------------|----------------------------------------------------------------------------------------------------|--------------------------------|------------|
| and the second second se | g Garristan      | ALCONTRACTOR.                         | Dading .                     |                                          |                         |                                                                                                    | WV                             | Done page  |
| ECHOP ARTICLE                                                                                                    | Date of the      | orentation National                   | calif.                       |                                          |                         |                                                                                                    |                                | -          |
| <ul> <li>Canado Janvaro</li> <li>Indolaztaria MG Janvaro</li> </ul>                                                                                                    | Quera            | committee Andrews                     |                              |                                          |                         |                                                                                                    | Field help<br>for held help in | Arreston.  |
| <ul> <li>Add parkets</li> </ul>                                                                                                    | A cost<br>antick | <ul> <li>Lonveition fedore</li> </ul> | is used to cleate connect    | ions to the espociated ING i             | provider of the 3x6 pur | ies destinations, for                                                                                                    | palent a field lat             | had or had |
| Carpie all'in pervera                                                                                                    | iii do           | Der Cellvefask2008                    | Kellos Distanciuster         |                                          |                         |                                                                                                    | surger is display              | ad-        |
| E CAINS                                                                                                    |                  | there were said                       | ing dependence list with the | all according to the second              |                         |                                                                                                    | Fuge help                      |            |
| <ul> <li>Record and Control service charters</li> <li>Record parties charters</li> </ul>                                                                                                    | 1                | Score specifies t                     | te level at which the report | roe definition is validie. For           | detailed.               |                                                                                                    | Fig. sada                      | A.ABGRI    |
| Control Server Server     Control Server     Control Server                                                                                                    |                  | Chater+CLUST                          | 04_±                         |                                          | No.                     |                                                                                                    |                                |            |
| Denemic classes                                                                                                    | 10.00            | farmones.                             |                              |                                          |                         |                                                                                                    |                                |            |
| iji Datačnost                                                                                                    | 100              | T. Parties I                          |                              |                                          |                         |                                                                                                    |                                |            |
| E Con Orners                                                                                                    |                  |                                       |                              |                                          |                         |                                                                                                    |                                |            |
| e Applications                                                                                                    | 8                | 0.7.2                                 |                              |                                          |                         |                                                                                                    |                                |            |
| \$c200                                                                                                    | Talart           | Harris D                              | 2021 Carrie ()               | Presiden ()                              | Galeration ()           | Rente D                                                                                                    |                                |            |
| a fanical                                                                                                    | Yest             | ant administer the fa                 | Ronmý tercursels             |                                          |                         |                                                                                                    |                                |            |
| - Terrora                                                                                                    | 0                | Insid                                 | Striege'                     | Webdohene MQ<br>messaging provider       |                         | ClayersCLOTTH_1                                                                                                    |                                |            |
| Chieve and management                                                                                                    |                  |                                       |                              | 1000                                     |                         |                                                                                                    |                                |            |
| 12.346                                                                                                    | 10               | 10.001                                | 10, QQF                      | messaging provider                       |                         | Cutter+CLUITIN_1                                                                                                    |                                |            |
| - JNR provident                                                                                                    |                  | Carton Dates                          | and an                       | 1. 1. 1. 1. 1. 1. 1. 1. 1. 1. 1. 1. 1. 1 |                         | and the second second s |                                |            |
| Denne convenient factories                                                                                                    | 0                | 10.000                                | 10000                        | conception with                          |                         | Conservation 1                                                                                                    |                                |            |
| · Tagin concentration factories                                                                                                    | -                | A MARKAGE                             | Busic Frederic B             | Automatica (87)                          | _                       | Concern Could be a                                                                                                    |                                |            |
| - Tanna                                                                                                    | -                | And the Person                        | interiorandos.               | manuaging provider                       |                         | Sending Social Lings                                                                                                    |                                |            |
| 1. Restoration against the second                                                                                                    | 1440             |                                       |                              |                                          |                         |                                                                                                    |                                |            |
| Fixed                                                                                                    | 1.144            |                                       |                              |                                          |                         |                                                                                                    |                                |            |
| E Resource Adapters                                                                                                    |                  |                                       |                              |                                          |                         |                                                                                                    |                                |            |
| B) Caulte traisman                                                                                                    |                  |                                       |                              |                                          |                         |                                                                                                    |                                |            |
| 8.911                                                                                                    |                  |                                       |                              |                                          |                         |                                                                                                    |                                |            |
| E(#)                                                                                                    | 1                |                                       |                              |                                          |                         |                                                                                                    |                                |            |
| E Repource Environment                                                                                                    |                  |                                       |                              |                                          |                         |                                                                                                    |                                |            |
| (C Rantime Dynamilians                                                                                                    |                  |                                       |                              |                                          |                         |                                                                                                    |                                |            |
| a Securo                                                                                                    |                  |                                       |                              |                                          |                         |                                                                                                    |                                |            |
| To Develop the Development                                                                                                    |                  |                                       |                              |                                          |                         |                                                                                                    |                                |            |
| a Dommer                                                                                                    |                  |                                       |                              |                                          |                         |                                                                                                    |                                |            |
| - Testan Identification                                                                                                    |                  |                                       |                              |                                          |                         |                                                                                                    |                                |            |
| - Adverture                                                                                                    |                  |                                       |                              |                                          |                         |                                                                                                    |                                |            |
| Received Property Territor                                                                                                    |                  |                                       |                              |                                          |                         |                                                                                                    |                                |            |

#### JMS Queue:

| Notichers, Million .                                                                                                    |      |                                                                                                    |                                |                    |                                    |                                      | the Lavie adven                                                                                                 |                 |                                                                                                    |                                     |                  |  |  |  |
|----------------------------------------------------------------------------------------------------|------|----------------------------------------------------------------------------------------------------|--------------------------------|--------------------|------------------------------------|--------------------------------------|----------------------------------------------------------------------------------------------------|-----------------|----------------------------------------------------------------------------------------------------|-------------------------------------|------------------|--|--|--|
| · Par append                                                                                                    | 101  | 11                                                                                                    | AND OF LINE OF STR             | 14                 |                                    |                                      |                                                                                                    |                 |                                                                                                    | 3194.04                             |                  |  |  |  |
| Foreign and the second second se |      | (******                                                                                                    |                                |                    |                                    |                                      |                                                                                                    | Nalic .         | -                                                                                                    |                                     |                  |  |  |  |
| Boards parvers     molifered by parvers     molifered by parvers     molifered by parvers     approximation and parvers     Boards and parvers     molifered parvers     molifered parvers     forms parver forms     forms parver forms                                                                                                    | Ĩ    | Quantit  I Mill quarks is used as a destination for point threesesping  I have - Cell-effect20000-0486. Quark-CL00106_1  I have - Cell-effect20000-0486. Quark-CL00106_1  II have a particular too force down last with the all screese action  Device approximation the level at which the set occupies action  Device approximation the level at which the set occupies action  Device approximation the level at which the set occupies action |                                |                    |                                    |                                      |                                                                                                    |                 | tarilg<br>Ad helit info<br>a fabili talan<br>ar ahapi talan<br>in a displayor<br>helip<br>information<br>alla | ernation,<br>d or link<br>helo<br>K |                  |  |  |  |
| Characteringy                                                                                                    |      |                                                                                                    | COM-COMPLET                    |                    | 181                                |                                      |                                                                                                    |                 |                                                                                                    |                                     |                  |  |  |  |
| <ul> <li>Delation characteristics</li> </ul>                                                                                                    |      | 4.74                                                                                                    | daranta .                      |                    |                                    |                                      |                                                                                                    |                 |                                                                                                    |                                     |                  |  |  |  |
| # Deadhurar                                                                                                    |      | he                                                                                                    | 1 Deleta                       |                    |                                    |                                      |                                                                                                    |                 |                                                                                                    |                                     |                  |  |  |  |
| W Core Orneps                                                                                                    | - 11 | 1.04                                                                                                    | m +                            |                    |                                    |                                      |                                                                                                    |                 |                                                                                                    |                                     |                  |  |  |  |
| * Application                                                                                                    |      | 18                                                                                                    | 04.0                           |                    |                                    |                                      | A DESCRIPTION OF THE OWNER OF THE OWNER OF THE OWNER OF THE OWNER OF THE OWNER OF THE OWNER OF THE OWNER OF THE |                 |                                                                                                    |                                     |                  |  |  |  |
| a her -                                                                                                    |      | .94402                                                                                                    | 1976                           | C Arres 10%        | Provider 1                         | Description ::                       | 300pe ()                                                                                                    |                 |                                                                                                    |                                     |                  |  |  |  |
| a Sector                                                                                                    |      | Yes                                                                                                    | tan administration the follows | presmirrae (       |                                    |                                      |                                                                                                    |                 |                                                                                                    |                                     |                  |  |  |  |
| - Lanines                                                                                                    |      |                                                                                                    | 100.1521818                    | sus'tadrana        | Webdartere PQ                      |                                      | Cluster=CLUSTER_1                                                                                               |                 |                                                                                                    |                                     |                  |  |  |  |
| 1. Schulars                                                                                                    |      |                                                                                                    |                                |                    | Castle Course                      |                                      |                                                                                                    |                 |                                                                                                    |                                     |                  |  |  |  |
| <ul> <li>Other production</li> <li>346</li> <li>346 provides</li> </ul>                                                                                                    | 1    | 1                                                                                                    | =                              | NU DUTDUNI         | INICOUTQUIUE                       | Weldplace (80)<br>messeging provider |                                                                                                    | Chale-CLUTTER_1 |                                                                                                    |                                     |                  |  |  |  |
| Committee function     Committee function     Trade committee function                                                                                                    |      | (約                                                                                                    | NEA. CLAMA                     | 929_QUBU9          | Weidghere MQ<br>messiging provider |                                      | Chater+CLLHTHK_L                                                                                                |                 |                                                                                                    |                                     |                  |  |  |  |
| Content<br>Toppes<br>- Antoneous spectrument<br>(200000                                                                                                    |      |                                                                                                    |                                |                    |                                    | -                                    | HER DURIT DUD                                                                                                   | Healdramaterd   | Methoda (40)<br>metrograpionale                                                                               |                                     | Chater+CLURTER_1 |  |  |  |
| g: Banavera Adaptare<br>g: Anyreference haans<br>g: Cashe instances                                                                                                    |      | 0                                                                                                    | HER CORAL MELICAL              | HEALQUEUR, MERCARD | Westghans HQ<br>messaging plonder  |                                      | Chater+CLUITIR_1                                                                                                |                 |                                                                                                    |                                     |                  |  |  |  |
| N Mad<br>N URL<br>N Ferries Diversional                                                                                                    | 4    | 0                                                                                                    | NOTIFY CAST OUTLA              | HOTUPY_DEKT_QUEUR  | Weldshere HQ<br>messaging provide  |                                      | Charlers Cull (TRM_)                                                                                            |                 |                                                                                                    |                                     |                  |  |  |  |
| ), Ramme Operations                                                                                                    |      | 25                                                                                                    | STORY OWNER                    | HOTPY_QUEUE        | Westghare HQ                       | NUMBER VETON                         | ChataryCilleTBA_A                                                                                               |                 |                                                                                                    |                                     |                  |  |  |  |
| e Decelly                                                                                                    |      | 1                                                                                                    |                                |                    | werenging provide                  |                                      |                                                                                                    |                 |                                                                                                    |                                     |                  |  |  |  |
| E. Operatorial policies                                                                                                    |      |                                                                                                    |                                | Contact Annuality  |                                    |                                      |                                                                                                    |                 |                                                                                                    |                                     |                  |  |  |  |
| a Backwarter                                                                                                    |      | 0                                                                                                    | sofury out it alo              | HOTIPY_QUEUE_0LQ   | Wettoness Ing<br>messaging provide |                                      | Chater+CullTED_1                                                                                                |                 |                                                                                                    |                                     |                  |  |  |  |
| Distant administration                                                                                                    |      |                                                                                                    |                                |                    | -20201055e                         |                                      |                                                                                                    |                 |                                                                                                    |                                     |                  |  |  |  |
| - Gel<br>- All herebe                                                                                                    |      | Total                                                                                                    |                                | ah                 | 11 <sup>1</sup>                    | 11                                   | - 44                                                                                                    |                 |                                                                                                    |                                     |                  |  |  |  |
| <ul> <li>Consultant Representative Services</li> <li>Consultant in minimum terrelative</li> </ul>                                                                                                    | -    |                                                                                                    |                                |                    |                                    |                                      |                                                                                                    |                 |                                                                                                    |                                     |                  |  |  |  |

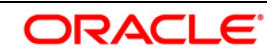

Create Message Listeners for individual Servers in Cluster

**Navigation** : *Middleware servers* > *MS*\_1 > *Message listener service* > *Listener Ports* 

| And date without                                                                                                    |             |                                               |                        |                                  | -Teksta              | ACCURATE OF ACCURATE OFOACUNATE OFOACUNATE OFOACUNATE OFOACUNATE OFOACUNATE OFOACUNATE OFOACUNATE OFOACUNATURATE OFOACUNATE OFOACUNATE OFOACUNATURATE OFOACUNATE OFOACUNATE OF | hadd I traject 1993                     |
|----------------------------------------------------------------------------------------------------|-------------|-----------------------------------------------|------------------------|----------------------------------|----------------------|----------------------------------------------------------------------------------------------------|-----------------------------------------|
| and a second second sec | A Serve     | CONTRACTOR OF STREET                          | ingit.                 |                                  |                      |                                                                                                    | Class par                               |
| (e)                                                                                                    | 1 1 1 1 1 1 |                                               |                        |                                  |                      |                                                                                                    | fair .                                  |
| Palanes<br>(Second American                                                                                                    |             | Eesen arman * 15.                             | · tiesenen katerer ent | ika = Listaner Parts             |                      |                                                                                                    | Field help<br>For hald help internation |
| Tax and                                                                                                    | 100         | Dis page in savingues<br>nation rates and 345 | Pet 2018               | period a held label ar fat-      |                      |                                                                                                    |                                         |
| Contractory of the local division of the local division of the loc | 1           |                                               |                        |                                  |                      |                                                                                                    | cursion in displayed.                   |
| of the survey                                                                                                    | 100         | and Dalata I deat                             | Break Convertion and   | which apparticipation            |                      |                                                                                                    | Page Relp                               |
| E farster Typine<br>R. Charleen                                                                                                    |             | 129/1011/102                                  | Mora information about |                                  |                      |                                                                                                    |                                         |
| e Desificial                                                                                                    | -           | art fame P                                    | Opposition 1           | Constanting Pattern (101) same C | Gampaton 1601 menu V | Inter O                                                                                                    | Command Assistance                      |
| e Care Oronal                                                                                                    |             |                                               |                        |                                  |                      |                                                                                                    | ampleton and marked for last            |
| lage listeries a                                                                                                    |             | direct support                                | Engly, Laterer         | ENOT                             | EHS. PROVENE         | 14                                                                                                    | 8000                                    |
| Ma .                                                                                                    |             |                                               |                        |                                  |                      | -                                                                                                    |                                         |
| farcinan.                                                                                                    | 1           | aneon more                                    | Ensider, Listeiner     | RMQ7                             | BNS_CUTQUEUE         |                                                                                                    |                                         |
| Managan Angele Angele Angele Angele Angele Angele Angele Angele Angele Angele Angele Angele Angele Angele Angel                                                                                                    |             | THE LOCK HIS                                  | MOR_GENER              | HOROCH HOROCH                    | MOR_QUILE            |                                                                                                    |                                         |
| Scheckler     Clores part managers                                                                                                    | 1 2         | Institute Lettere                             | nothing#_unterer       | vors/centgo=                     | N013PT_QUBUE         |                                                                                                    |                                         |
| 145 providers                                                                                                    | 1 2         |                                               |                        | hilf/bengor                      | KTOR_QUILE           |                                                                                                    |                                         |
| One of the second second       | 100         | ante anteini                                  |                        | tur/yberigc#                     | swa"drans            | 10                                                                                                    |                                         |
| - Univert<br>- Topica                                                                                                    | 10          | al è                                          |                        |                                  |                      |                                                                                                    |                                         |
| Although Spectrum     State     State     Sets another     Better sector     Better sector     Better sector                                                                                                    |             |                                               |                        |                                  |                      |                                                                                                    |                                         |
| g Ramona Adaptara<br>8 Anyadronos beans<br>8 Cache metanos                                                                                                    |             |                                               |                        |                                  |                      |                                                                                                    |                                         |
| eMet                                                                                                    |             |                                               |                        |                                  |                      |                                                                                                    |                                         |
| E UPL                                                                                                    |             |                                               |                        |                                  |                      |                                                                                                    |                                         |
| E Rassurge Drymonigne                                                                                                    |             |                                               |                        |                                  |                      |                                                                                                    |                                         |
| antina Dparations                                                                                                    |             |                                               |                        |                                  |                      |                                                                                                    |                                         |
| acurity.                                                                                                    |             |                                               |                        |                                  |                      |                                                                                                    |                                         |
| Sympeters of probability                                                                                                    |             |                                               |                        |                                  |                      |                                                                                                    |                                         |
| Duinianaet                                                                                                    |             |                                               |                        |                                  |                      |                                                                                                    |                                         |
| Venutifiers     Venutifiers     Venutifiers     Venutifiers     venutifiers     venutifiers     Venutifiers     Venutifiers                                                                                                    |             |                                               |                        |                                  |                      |                                                                                                    |                                         |

**Navigation** : *Middleware* servers > *MS*\_2 > *Message listener* service > *Listener Ports* 

| Interior allows                                                                                                    |                                                                                                    |                                                                                                    |                                                                                                    |                                                                                                    | Takava                                                | HOTE:     |                                                                                  | travel 1985                                                                                                    |
|----------------------------------------------------------------------------------------------------|----------------------------------------------------------------------------------------------------|----------------------------------------------------------------------------------------------------|----------------------------------------------------------------------------------------------------|----------------------------------------------------------------------------------------------------|-------------------------------------------------------|-----------|----------------------------------------------------------------------------------|----------------------------------------------------------------------------------------------------|
| New All Sales                                                                                                    | A Service                                                                                                    | 2000 Data L Patria-D                                                                                                    | 78.01                                                                                                    |                                                                                                    |                                                       | 11.0      | 00                                                                               | Con sep                                                                                                    |
| Versions<br>is Geodel Activities<br>is Geodel Activities<br>is Terres<br>. A survive<br>B Earwert<br>B Earwert<br>B Earwert<br>B Earwert<br>B Collaries<br>B Collaries                                                                                                    | Note<br>See 0<br>See 0<br>S<br>See 0<br>S<br>S<br>S<br>S<br>S<br>S<br>S<br>S<br>S<br>S<br>S<br>S<br>S<br>S<br>S<br>S<br>S<br>S<br>S | The second second secon | <ul> <li>Decemps Interaction<br/>dense social upon admit<br/>definistion that a mean<br/>item []. Convert to act</li> </ul> | nog v lijdever Ports<br>i vanage diner bater beter fører<br>ge of en bater bater beter fører<br>se of en bater | nsegen. Tedi port specifies<br>net port, lidara uport | P# 293    | Field Is<br>For Rat<br>Delett<br>market<br>Collect<br>Mage R<br>Mage R<br>Mage R | elp<br>di halip terdarmaataan,<br>a halid tabal ar tat<br>adman tiha halip<br>te despitayed.<br>elp<br>terdarmation, aliptud<br>tat<br>and Assimilance |
| B Care Groups                                                                                                    | Selet                                                                                                    | 7879 0                                                                                                    | Genolation C                                                                                                    | Connection feidery BIDC name ()                                                                                | Generator Jilli name 1                                | Classes Q | View as                                                                          | interdential in last                                                                                                    |
| & deployments                                                                                                    | 10.1                                                                                                    | tax advertiges the full                                                                                                    | compressions:                                                                                                    | - Annual -                                                                                                    | Dist. (belta di st                                    |           | 80004                                                                            |                                                                                                    |
| 1.36F                                                                                                    | 10                                                                                                    | COLUMN AND ADDRESS                                                                                                    |                                                                                                    | P. P.S.                                                                                                    | and provide a                                         |           |                                                                                  |                                                                                                    |
| ), farcium                                                                                                    | 10                                                                                                    | Emergant Litrates                                                                                                    | Entropictionsheer                                                                                                    | eneter                                                                                                    | EMS_OUTQUEER                                          |           |                                                                                  |                                                                                                    |
| E TARGAGER                                                                                                    | 0                                                                                                    | TER LIZENS                                                                                                    |                                                                                                    | HORICH                                                                                                    | NEE_QUEUE                                             |           |                                                                                  |                                                                                                    |
| + Sifectery                                                                                                    |                                                                                                    | investmente visterner                                                                                                    |                                                                                                    | autourne .                                                                                                    | ACTIVITY CONTRACT                                     |           |                                                                                  |                                                                                                    |
| 8.49                                                                                                    | 4                                                                                                    | DELCOR SHEEK                                                                                                    |                                                                                                    |                                                                                                    | and the standards                                     | 1.0       |                                                                                  |                                                                                                    |
| 1965 providera                                                                                                    | 1 23                                                                                                    | ALCO PROPERTY                                                                                                    |                                                                                                    | ece/identifice                                                                                                 | stos_quest                                            |           |                                                                                  |                                                                                                    |
| One on connection factor factor     Torus connection factor                                                                                                    | 10                                                                                                    | and the second                                                                                                    |                                                                                                    | solution and                                                                                                   | swia_Crave                                            | 10        |                                                                                  |                                                                                                    |
| entrol     entrol     entrol |                                                                                                    |                                                                                                    |                                                                                                    |                                                                                                    |                                                       |           |                                                                                  |                                                                                                    |
| A Familia Dyaration                                                                                                    |                                                                                                    |                                                                                                    |                                                                                                    |                                                                                                    |                                                       |           |                                                                                  |                                                                                                    |
| a 540499                                                                                                    |                                                                                                    |                                                                                                    |                                                                                                    |                                                                                                    |                                                       |           |                                                                                  |                                                                                                    |
| Contraction of the state                                                                                                    |                                                                                                    |                                                                                                    |                                                                                                    |                                                                                                    |                                                       |           |                                                                                  |                                                                                                    |
| Vicial Scala     Vicial Scala     Vicial Scalar     Vicial Scalar     Vicial Scalar     Vicial Scalar     Vicial Scalar     Vicial Scalar     Vicial Scalar     Vicial Scalar     Vicial Scalar                                                                                                    |                                                                                                    |                                                                                                    |                                                                                                    |                                                                                                    |                                                       |           |                                                                                  |                                                                                                    |

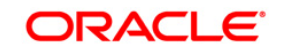

# 6. Deploy Application to Cluster

MobSphere, software View: All tasks options for installing enterprise · Guided Activities and module ± Servers Map modules to servers Applications Specify targets such as application servers or clusters of application servers where you want to install the modules. All applications
 New Application
 Install New Mid opency might address and the installed on the same application server or dispersed among serveral application specify the Web servers as targets that serve as routers for requests to this application. The plug-in configuration file each Web server is generated, based on the applications that are routed through. 2: Map utes to se Application Types WebSphere enterprise appl
 Dusiness-level applications
 Assets Clusters and servers Apply Edition Control Center
 Global deployment settings 4 Provid 0.0 1 John Select Module URI Server ± tervices FCJGeneralEJB.jar/METAr WebSphere:cell=otss220367Cell01,node=otss222555 FCJGeneralEJB.jar 1 Resources INF/ejb-jar.aml · Purties Operations FCJSMS.jar,META-WebSphere:cell=otss220367Cell01.node=atss222555 FCJSMS.jar NF/ejb-jar.xml A Security FCJBatch.jar.META-INF/ojb-jar.xml WebSphere:cell\_obs220367Cell01.node\_obs222555 + Operational policies FCJBatch.jar a prvioment FCJScheduler.jar,META-WebSphere:cell=obs220367Cell01.node=obs222555 a System administration FCJScheduler.jar INF/ejb-jar.xml Tuses and troops FlexCubeCorporate FCJNooWob.war,WEB WebSphere:cell=olss220367Cell01\_node=alss222555 a Mentoring and Tuning Troubleshouting ous Next Cancel Service integration 1 Start FCUBS application

While deploying ensure the application is installed to Cluster

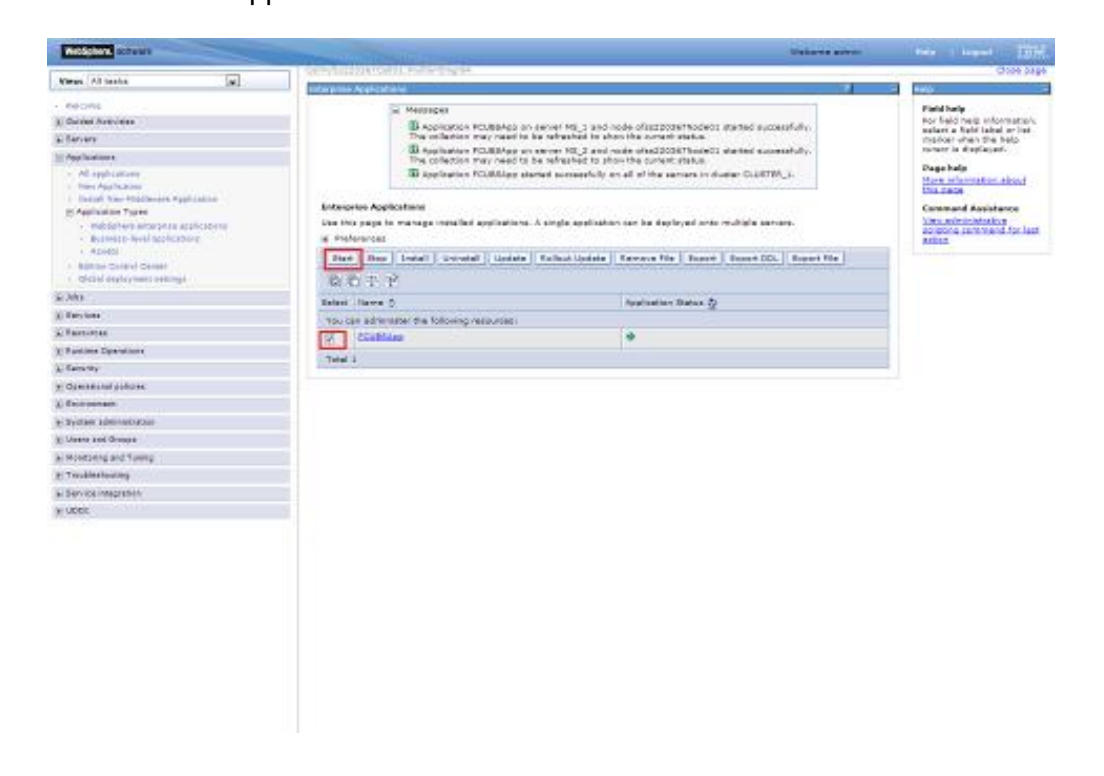

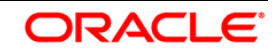

#### 6.1.1 Test the application

Make a note of the ports *PROXY\_HTTPS\_ADDRESS/PROXY\_HTTP\_ADDRESS* to access the application.

| And And And And And And And And And And                                         | -               |                                                                                                    |                                          |        | - metome admin                                                                                                    | 440 L Loost 233 |
|---------------------------------------------------------------------------------|-----------------|----------------------------------------------------------------------------------------------------|------------------------------------------|--------|----------------------------------------------------------------------------------------------------|-----------------|
| Week All tools                                                                  | in prove        |                                                                                                    |                                          |        |                                                                                                    | a ma            |
| naisona<br>2 Daviel Asityline                                                   | testa<br>Iparti | Moldadime secon increas A asses, increas J > Pinta<br>Spanific the TC2(10 point the secon case for monatories                                                                                                    |                                          |        |                                                                                                    |                 |
| - feren                                                                         |                 | a Perferance                                                                                                    |                                          |        |                                                                                                    |                 |
| <ul> <li>Price Extrat</li> </ul>                                                | 1 North         | have   Datata                                                                                                    |                                          |        |                                                                                                    |                 |
| 2 Derver Trans                                                                  | 10              | 8 5 4 V                                                                                                    |                                          |        |                                                                                                    |                 |
| <ul> <li>Webblehers application servers</li> </ul>                              | 190.0           | - SCOLETE                                                                                                    |                                          |        |                                                                                                    |                 |
| <ul> <li>modephareproxy estimate</li> </ul>                                     | 849407          | NOT NAME D                                                                                                    | HOUT C                                   | #Q1 () | All and out on the C                                                                                                    |                 |
| First services                                                                  | . Yeu           | ten altwinister the following reseurces!                                                                                                    |                                          |        |                                                                                                    |                 |
| <ul> <li>Bestfahren Ausbreiten Zwore Dierenstig<br/>Boten aufvirg</li> </ul>    | 9               | RECTURNA SECOND                                                                                                    | prior 2222047. Jr. assession as an       | 9813   | the association<br>theraports                                                                                                    |                 |
| Denetit ( 2014) 0     This answer     The assessment                            | 1               | CANG SR. MUTUKUNUTH LIBTERR ACCRED                                                                                                    | efectation microcle.com                  | 0      | the memorapoid                                                                                                    |                 |
| Apacter review     Consent HTTP servers                                         | 0               | CENS 30, SCHOLWARTH LISTERS, ACCRESS                                                                                                    | afax220067.in.oracle.com                 | 0      | Instance and a second and a second and a sec |                 |
| E Developer<br>E Core drope                                                     | 8               | REPLANEART MONTHS                                                                                                    | •)                                       | 9037   | Sinc. associated<br>United States                                                                                                    |                 |
| Aphone                                                                          | 0               | DAR CLIEFT HODARD                                                                                                    | <b>1</b> (1)                             | 7874   | In associated                                                                                                    |                 |
| - All summaries                                                                 | 16              |                                                                                                    |                                          |        | unitions.                                                                                                    |                 |
| <ul> <li>New Application</li> <li>Securit New Middleware Application</li> </ul> |                 | INC. CONNECTOR, ADDRESS                                                                                                    | locaPidet                                | 8626   | he associated                                                                                                    |                 |
| Destination regime     Destinations     Destination     Destination             | 0               | ORD LIGTING ADDIDIO                                                                                                    | etua200347.in.etaela.eevs                | 0      | file associated<br>transporte                                                                                                    |                 |
| Anne     Moler Scenti Sama     Oldal delsonan sattro                            | 8               | EVENING TOP LITTLES ADDRESS                                                                                                    | •                                        | 11014  | tis associated<br>transports                                                                                                    |                 |
| 1. July                                                                         | 9               | DARKAY VOR LIGHTER ADDRESS                                                                                                    | +1<br>-                                  | 10018  | tra associated                                                                                                    |                 |
| 1.240-008                                                                       | -               | and the state of the state of t |                                          |        |                                                                                                    |                 |
| - Fancarea                                                                      |                 | FROM ATTES ACCRESS                                                                                                    |                                          | +43    | ties associated                                                                                                    |                 |
| - Rustane Durrellana                                                            |                 | 107.00100.000                                                                                                    |                                          | 1      |                                                                                                    |                 |
| ( fanyity                                                                       |                 | PADRY ATTE MODIFIE                                                                                                    | 1.5                                      |        | Care according                                                                                                    |                 |
| Commission and some                                                             |                 |                                                                                                    |                                          |        |                                                                                                    |                 |
| Entrainant                                                                      | 10              | MOOT ETE ACCUSE                                                                                                    | 30                                       | 2041   | transports                                                                                                    |                 |
| Distant administration                                                          |                 |                                                                                                    |                                          |        |                                                                                                    |                 |
| ic Uniter and Design                                                            | 1               | PROFE BUT ADDRESS                                                                                                    | 3                                        | 2090   | transports                                                                                                    |                 |
| L Protocog and Turing                                                           |                 | discussion and because a second                                                                                                    | Contraction and the second second second |        | and the second second s |                 |
| e Troublashooma                                                                 |                 | Die sei Stratikalin Littigen Abortess                                                                                                    | PRESS OF A CARGO STR                     |        | transports                                                                                                    |                 |
| a Service Integration                                                           |                 | sour convertor voories                                                                                                    | startigite in a second second            | 1211   | for associated                                                                                                    |                 |

**Navigation** : Servers > Server Types > WebSphere proxy servers > [proxy\_server\_1] > Ports

#### Launch Application:

| C D afa220367//C/Net/Web/Logrifie | rvfert                            | \$ |
|-----------------------------------|-----------------------------------|----|
| RACLE                             |                                   |    |
|                                   |                                   |    |
|                                   |                                   |    |
|                                   |                                   |    |
|                                   |                                   |    |
|                                   |                                   |    |
|                                   | ORACLE PLEXCUBE UNIVERSAL BANKING |    |
|                                   | Lagin                             |    |
|                                   |                                   |    |
|                                   | Parenti                           |    |
|                                   | Traine (Prince (a)                |    |
|                                   | Step In                           |    |
|                                   |                                   |    |
|                                   |                                   |    |
|                                   |                                   |    |
|                                   |                                   |    |
|                                   |                                   |    |
|                                   |                                   |    |
|                                   |                                   |    |
|                                   |                                   |    |

URL : http://<host>:<PROXY\_HTTP\_ADDRESS>/FCJNeoWeb or https://<host>:<PROXY\_HTTPS\_ADDRESS>/FCJNeoWeb

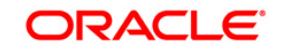

## ORACLE

FCUBS\_Cluster\_Creation\_WAS8.5 [May] [2017] Version 12.4.0.0.0

Oracle Financial Services Software Limited Oracle Park Off Western Express Highway Goregaon (East) Mumbai, Maharashtra 400 063 India

Worldwide Inquiries: Phone: +91 22 6718 3000 Fax:+91 22 6718 3001 www.oracle.com/financialservices/

Copyright © 2007, 2017, Oracle and/or its affiliates. All rights reserved.

Oracle and Java are registered trademarks of Oracle and/or its affiliates. Other names may be trademarks of their respective owners.

U.S. GOVERNMENT END USERS: Oracle programs, including any operating system, integrated software, any programs installed on the hardware, and/or documentation, delivered to U.S. Government end users are "commercial computer software" pursuant to the applicable Federal Acquisition Regulation and agency-specific supplemental regulations. As such, use, duplication, disclosure, modification, and adaptation of the programs, including any operating system, integrated software, any programs installed on the hardware, and/or documentation, shall be subject to license terms and license restrictions applicable to the programs. No other rights are granted to the U.S. Government.

This software or hardware is developed for general use in a variety of information management applications. It is not developed or intended for use in any inherently dangerous applications, including applications that may create a risk of personal injury. If you use this software or hardware in dangerous applications, then you shall be responsible to take all appropriate failsafe, backup, redundancy, and other measures to ensure its safe use. Oracle Corporation and its affiliates disclaim any liability for any damages caused by use of this software or hardware in dangerous applications.

This software and related documentation are provided under a license agreement containing restrictions on use and disclosure and are protected by intellectual property laws. Except as expressly permitted in your license agreement or allowed by law, you may not use, copy, reproduce, translate, broadcast, modify, license, transmit, distribute, exhibit, perform, publish or display any part, in any form, or by any means. Reverse engineering, disassembly, or decompilation of this software, unless required by law for interoperability, is prohibited.

The information contained herein is subject to change without notice and is not warranted to be error-free. If you find any errors, please report them to us in writing.

This software or hardware and documentation may provide access to or information on content, products and services from third parties. Oracle Corporation and its affiliates are not responsible for and expressly disclaim all warranties of any kind with respect to third-party content, products, and services. Oracle Corporation and its affiliates will not be responsible for any loss, costs, or damages incurred due to your access to or use of third-party content, products, or services.

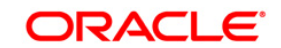